法规

檔 號: 保存年限:

#### 高雄市政府水利局 函

地址:83001高雄市鳳山區光復路2段132 號 承辦單位:行政職安科 承辦人:唐群翔 電話:07-7995678 #2242 傳真:07-7475768 電子信箱:laura58@kcg.gov.tw

#### 受文者:中華民國全國建築師公會

發文日期:中華民國113年11月7日 發文字號:高市水行字第11339313600號 速別:普通件 密等及解密條件或保密期限: 附件:

### 主旨:有關本局「汙水下水道用戶排水設備設計審查及竣工查驗 作業」相關事項,詳如說明,請查照。

說明:

- 一、依據本局113年3月26日高市水行字第11332362400號及113 年9月30日高市水行字第11337835500號函辦理。
- 二、前經今(113)年初及9月兩次研商說明會議說明,旨揭「汗水下水道用戶排水設備設計審查及竣工查驗作業」本局將於114年1月1日起全面啟用線上審查作業,請貴會協助轉知所屬會員。
- 正本:中華民國全國建築師公會、社團法人高雄市建築師公會、社團法人台灣省水利技 師公會、社團法人高雄市水利技師公會、台灣省環境工程技師公會、高雄市環境 工程技師公會、社團法人臺灣省土木技師公會、社團法人臺灣省土木技師公會 (高雄辦公室)、高雄市土木技師公會、台灣區水管工程工業同業公會、台灣區水 管工程工業同業公會高雄辦事處、中華民國電機技師公會、中華民國電機技師公 會南區辦事處

副本:本局行政職安科、皇興科技有限公司、佳綸工程科技有限公司電 2024/1

#### 局長 蔡長展

#### 第1頁,共1頁

污水下水道用戶設備審查,申請文件及圖說簽章流程

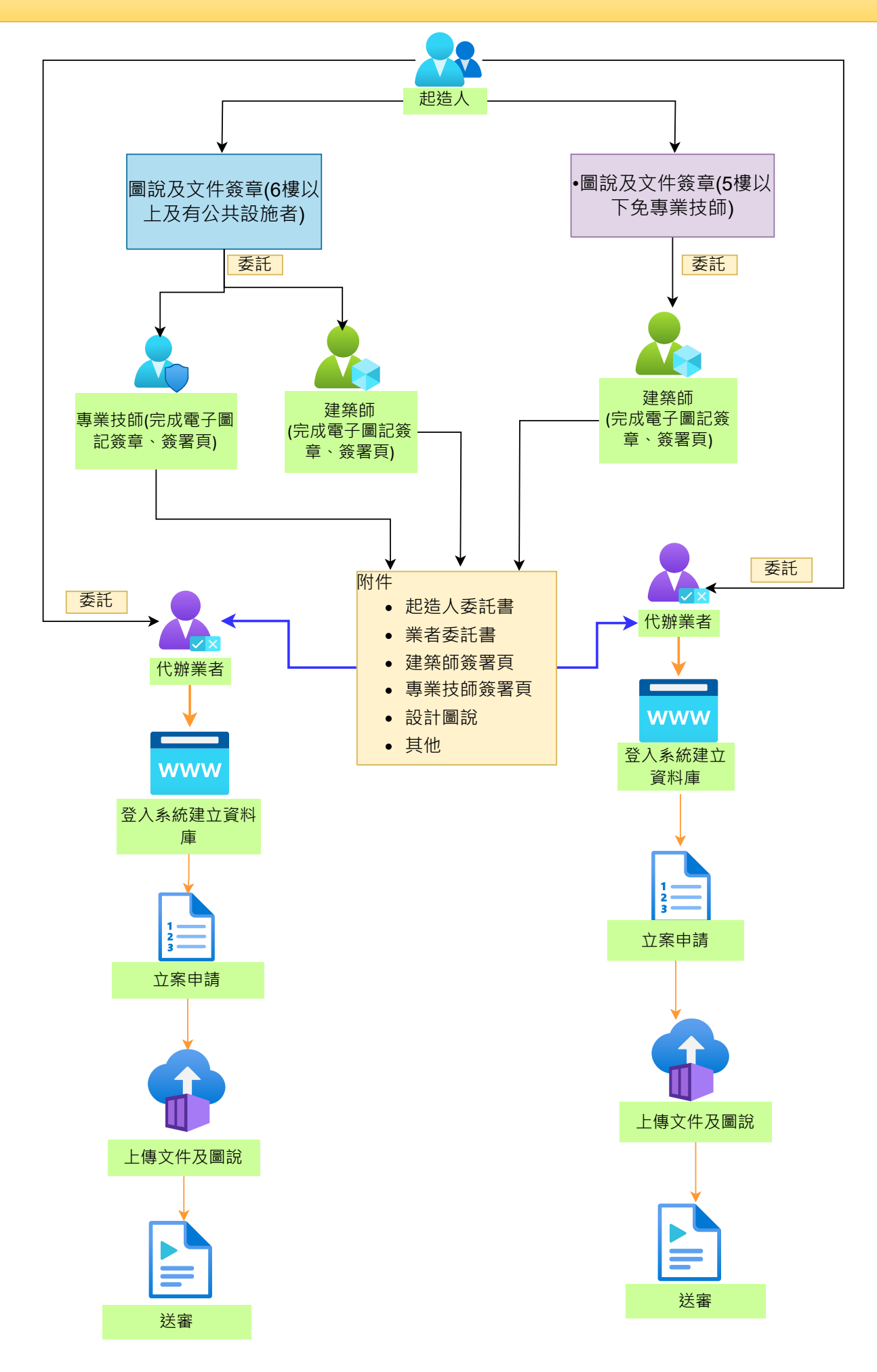

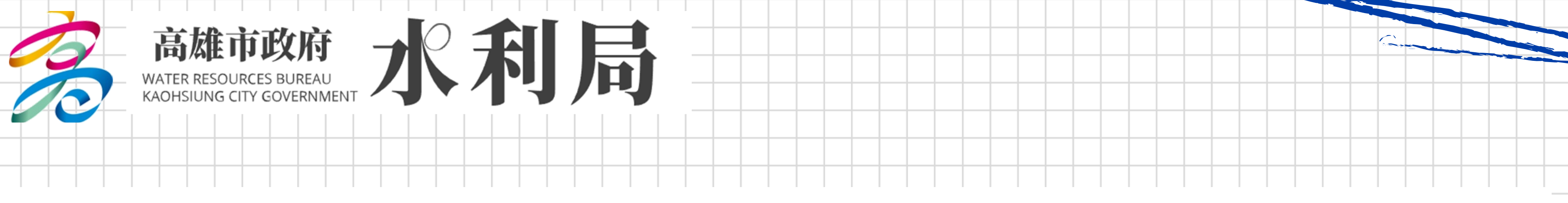

# 污水下水道用戶排水設備設置審查

# 無紙線上化說明

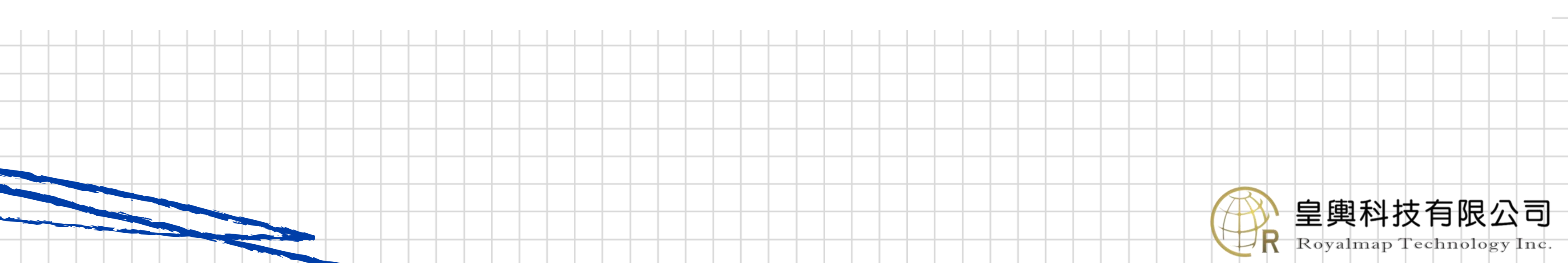

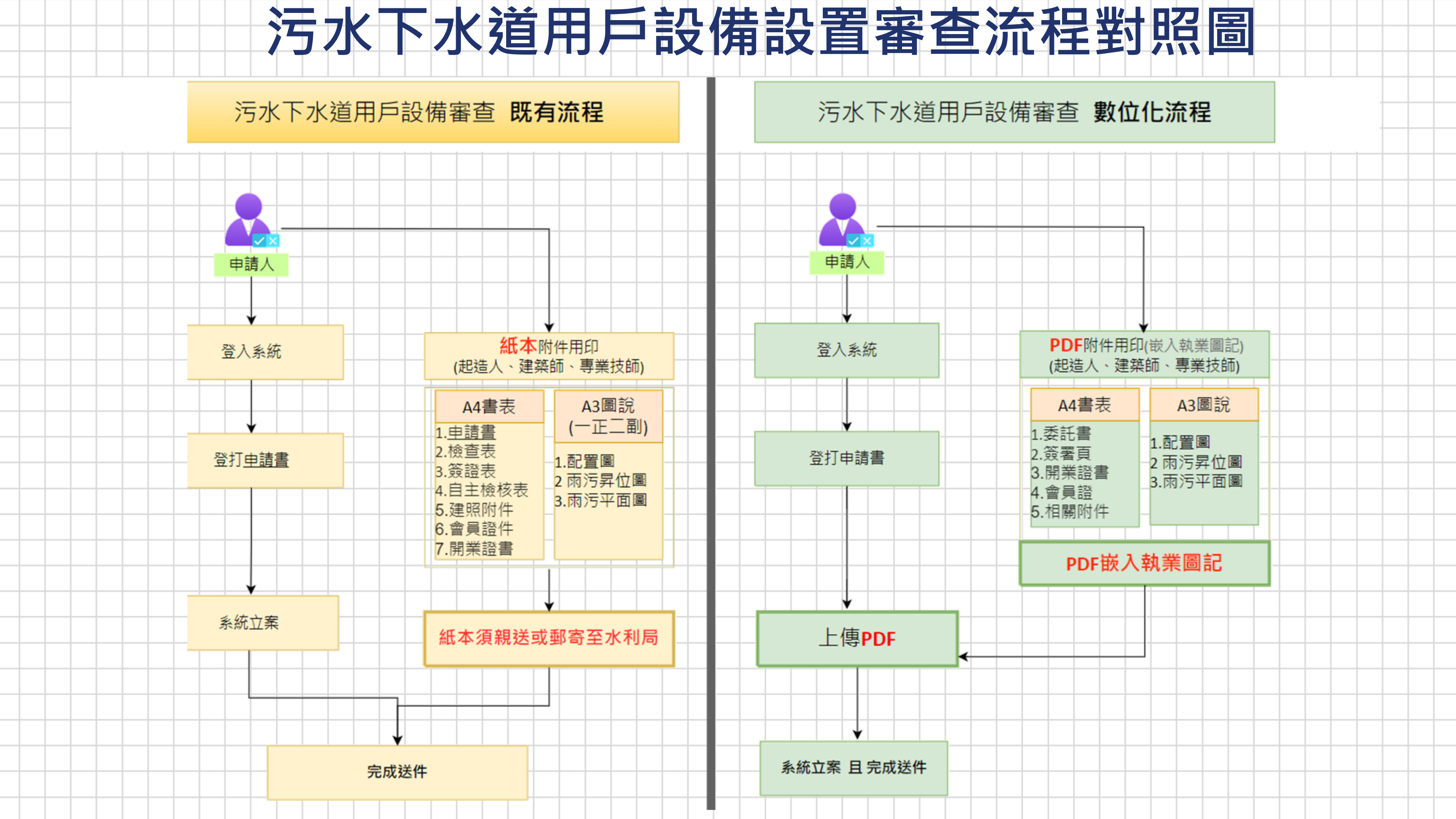

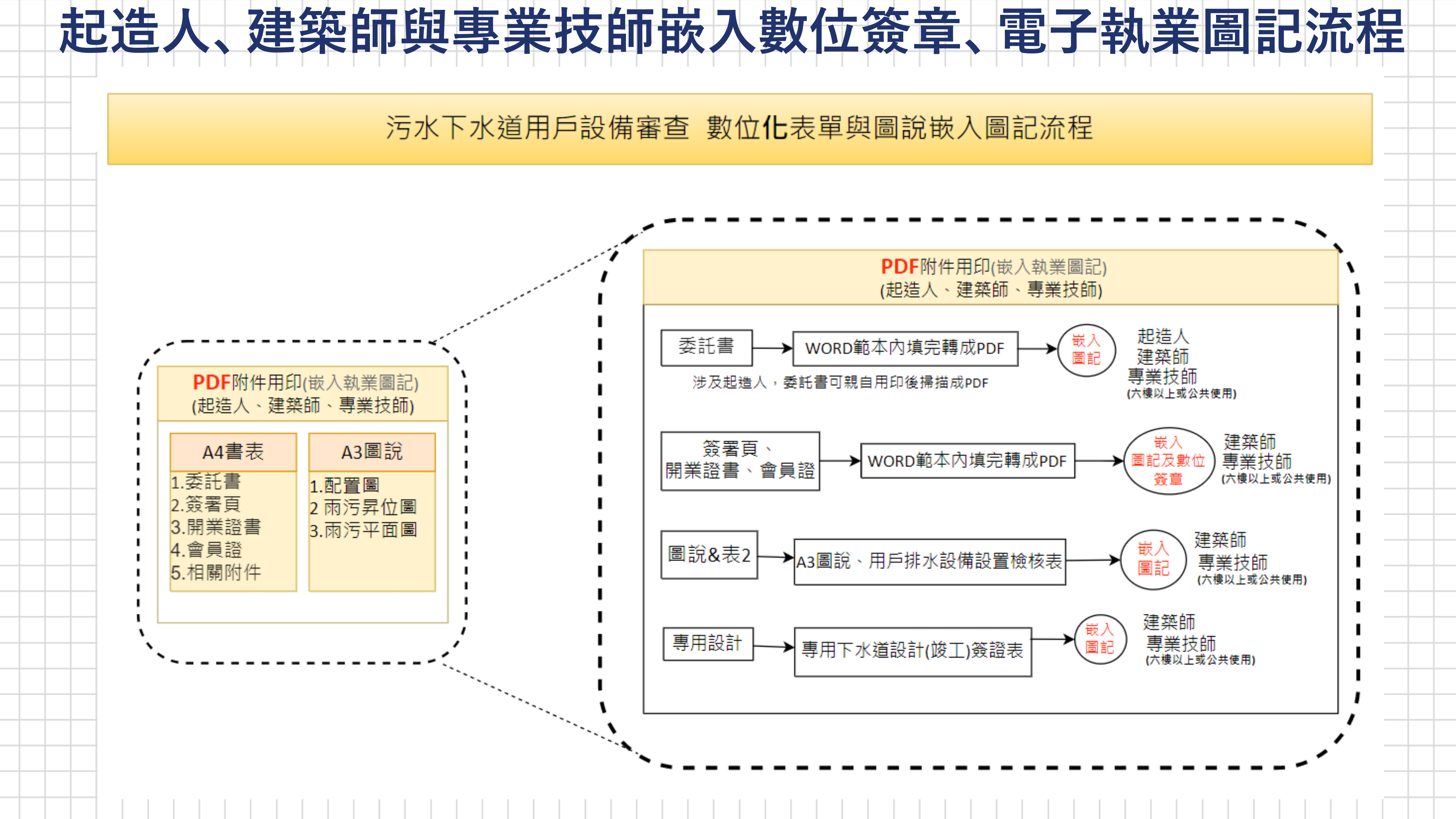

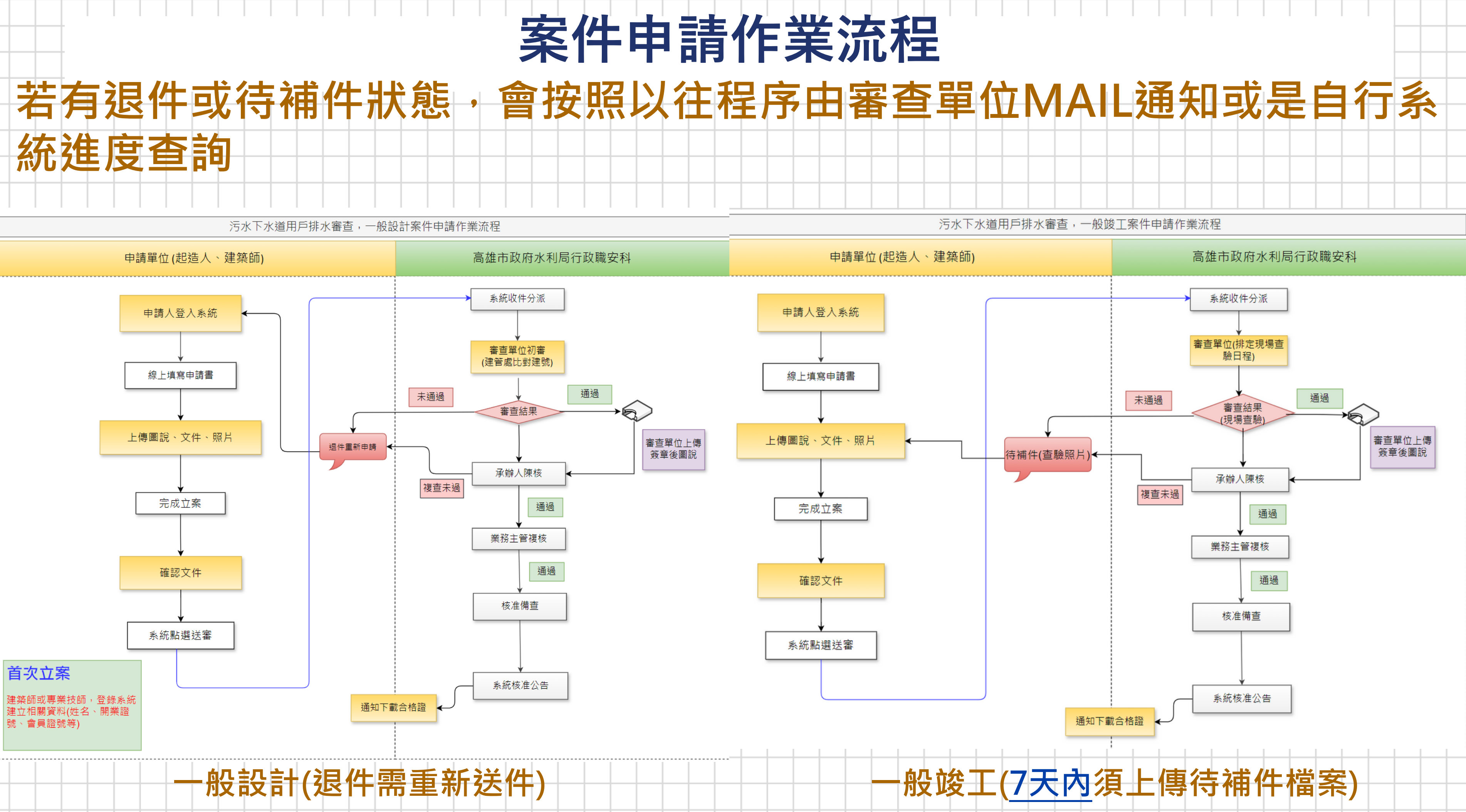

# 申請案件所需文件及圖說

| 1. | 委託書                       | 7.  | 廢_污_フ |
|----|---------------------------|-----|-------|
| 2. | 建築師簽署頁、專業技師簽署頁            | 8.  | 專用污   |
| 3. | 用戶排水設備設置_建築師及專業技師_<br>檢核表 | 9.  | 專表7_  |
| 4. | 開業證書(會員證件)                | 10. | 清水功   |
| 5. | 建照附件                      | 11. | 設計監   |
| 6. | 設計(竣工)圖說                  | 12. | 其他    |
|    |                           |     |       |

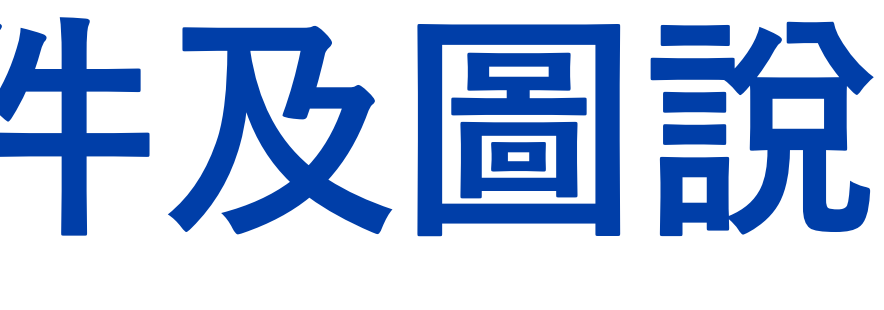

水處理設施功能切結書

水下水道竣工查驗表

專用污水下水道竣工簽證表

能檢測保證書

造委託書

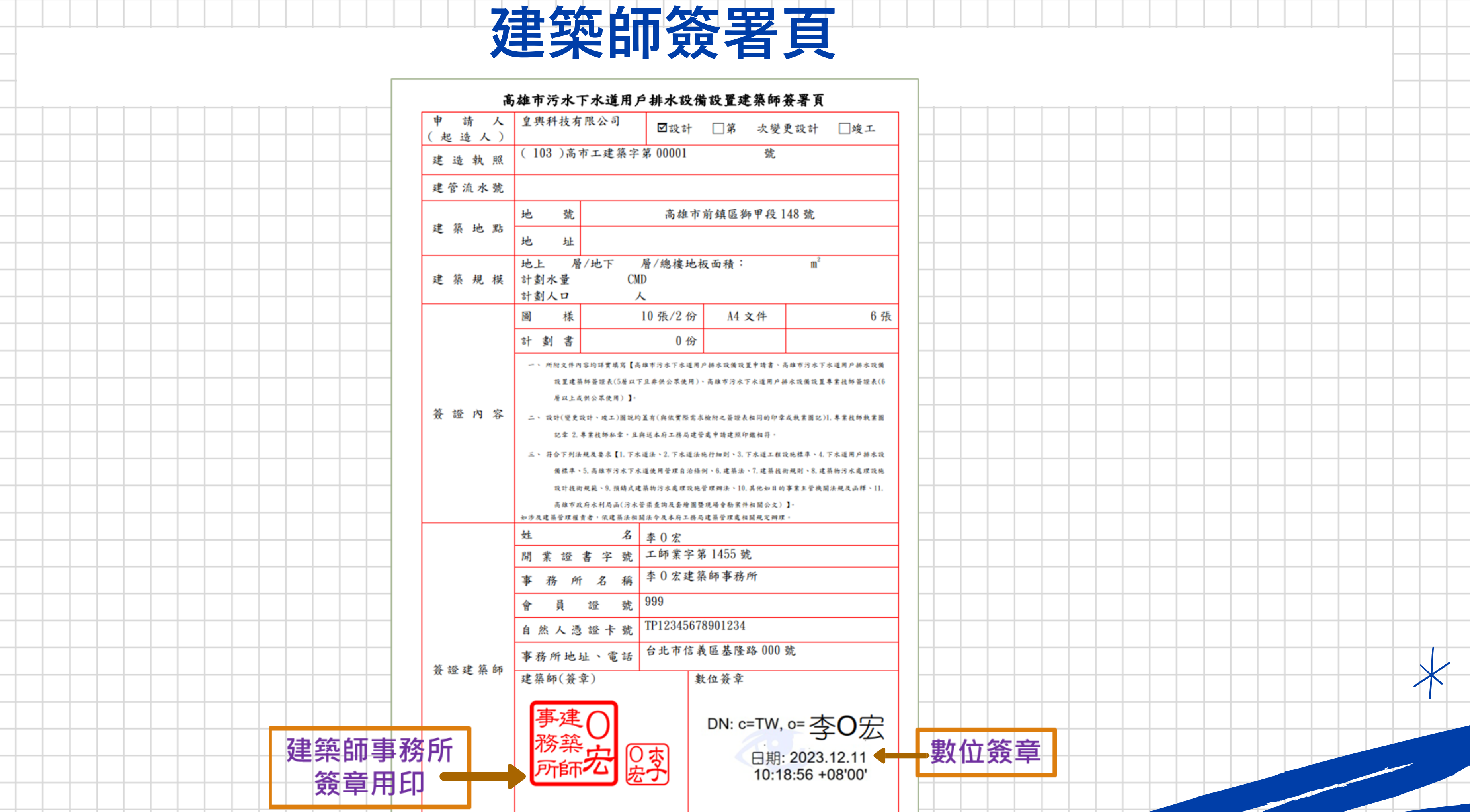

| 簽證日期 | 中華民國 | 113 | 年 | 1 | 月 | 19 | E |  |
|------|------|-----|---|---|---|----|---|--|

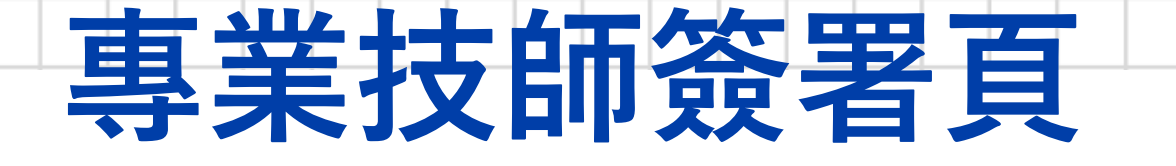

| 高                               | 谁市污水下水道用户                                             | 排水設備                              | 設置專業技師                                                | 币簽署頁                            | Ī                                 |
|---------------------------------|-------------------------------------------------------|-----------------------------------|-------------------------------------------------------|---------------------------------|-----------------------------------|
| 申 請 人<br>(起造人)                  | 皇興科技有限公司                                              | ☑設計                               | □第 次變                                                 | 更設計                             | □竣工                               |
| 建造執照                            | (103)高市工建築字:                                          | 第 00001                           | 號                                                     |                                 |                                   |
| 建管流水號                           |                                                       |                                   |                                                       |                                 |                                   |
| 建筑县业                            | 地 號                                                   | 高雄市                               | 前鎮區獅甲段                                                | 148 號                           |                                   |
|                                 | 地址                                                    |                                   |                                                       |                                 |                                   |
| 建築規模                            | 地上     層/地下     )       計劃水量     CMI       計劃人口     人 | 層/總樓地<br>D                        | 板面積:                                                  | m <sup>2</sup>                  |                                   |
|                                 | 圖樣                                                    | 10 張/2 份                          | A4 文件                                                 |                                 | 6 張                               |
|                                 | 하 췴 書                                                 | 0 份                               |                                                       |                                 |                                   |
| ماند برد <u>ا</u> رد <u>ارد</u> | 一、所附文件內容均詳實填寫【高)<br>設置建築師簽證表(5層以下<br>層以上或供公界使用)】。     | 線市污水下水道用<br>1 显非供公眾使用)            | 戶拼水設備設置申請書、<br>、高線市污水下水道用户:                           | 高雄市污水下才<br>棒水设備设置考              | K道用户排水设備<br>集業技部簽證表(6)            |
| <u> 会</u> 證 內 谷                 | 二、設計(優更設計、竣工)開説均)<br>記案 2. 専業技師私業、旦員                  | 盖有(與依實際需)<br><<送本府工務局建(           | 未檢附之簽證表相同的印象<br>管處申請建照印鑑相符。                           | :成秋紫圆记)]                        | . 專業技師教業團                         |
|                                 | 三、 符合下列法规及要求 【1,下不)<br>備標準、5,高線市污水下水<br>設计技術規範、9,預鑄式建 | 進決、2.下水進法<br>道使用管理自治信<br>築物污水處理設施 | :纯行锄则、3. 下不進工程<br>(剑、6. 建築法、7. 建築技<br>6曾理辦法、10. 其他如日白 | 设纯袜牛、4.)<br>街規則、8.建音<br>)事業生営機關 | ·不遁两户桥不改<br>养物污水處理設施<br>法規及函權、11. |
|                                 | 高雄市政府水利局品(污水営<br>如涉及建築管理權貴者,依建築法相關                    | 含菜鲞购及套增圈 請求令及本府工務                 | 暨现場會勘案件相關公文)<br>苟建築管理處相關規定辦I                          | <b>1</b> -<br>t -               |                                   |
|                                 | 姓 名                                                   | 李0宏                               |                                                       |                                 |                                   |
|                                 | 執業執照號碼                                                | 技執字第                              | 005441 號                                              |                                 |                                   |
|                                 | 事務所名稱                                                 | 学 0 太 工 7                         | <b>住</b> 夜 即 争 枋 所                                    |                                 |                                   |
|                                 | 會員證號                                                  | 999<br>TP1234567                  | 78901234                                              |                                 |                                   |
|                                 | 目然人忽證下號                                               | 高雄市三                              | 民區建工路 00 3                                            | 虎                               |                                   |
| 簽證技師                            | 執業圖記(簽章)                                              |                                   | 數位簽章                                                  |                                 |                                   |
| <br>丸<br>業圖記                    | 和目標                                                   | AR SI                             | DN: c=TW                                              | /, o= <u>격</u>                  | ₽O宏                               |
| 及簽名₌                            | ◎ 李0宏                                                 | <u>م</u>                          | 日期                                                    | : 2023                          | .12.11                            |
| 李                               | 0 宏 愛着工程                                              |                                   | 10.                                                   | 10.00                           | 0000                              |
| 簽證日期                            | 中華民國 113                                              | 年1月                               | 19 E                                                  |                                 |                                   |

|                  | _ |   |   |     |     |   |  |  |  |  |   |  |  |   |            |   |
|------------------|---|---|---|-----|-----|---|--|--|--|--|---|--|--|---|------------|---|
|                  |   |   |   |     |     |   |  |  |  |  |   |  |  |   |            |   |
| ]                |   |   |   |     |     |   |  |  |  |  |   |  |  |   |            |   |
| ┨                |   |   |   |     |     |   |  |  |  |  |   |  |  |   |            |   |
| ┥                |   |   |   |     |     |   |  |  |  |  |   |  |  |   |            |   |
| ┥                |   |   |   |     |     |   |  |  |  |  |   |  |  |   |            |   |
|                  |   |   |   |     |     |   |  |  |  |  |   |  |  |   |            |   |
| ┥                |   |   |   |     |     |   |  |  |  |  |   |  |  |   |            |   |
|                  |   |   |   |     |     |   |  |  |  |  |   |  |  |   |            |   |
|                  |   |   |   |     |     |   |  |  |  |  |   |  |  |   |            |   |
|                  |   |   |   |     |     |   |  |  |  |  |   |  |  |   |            |   |
|                  |   |   |   |     |     |   |  |  |  |  |   |  |  |   |            |   |
|                  |   |   |   |     |     |   |  |  |  |  |   |  |  |   |            |   |
|                  |   |   |   |     |     |   |  |  |  |  |   |  |  |   |            |   |
|                  |   |   |   |     |     |   |  |  |  |  |   |  |  |   |            |   |
|                  |   |   |   |     |     |   |  |  |  |  |   |  |  |   |            |   |
|                  |   |   |   |     |     |   |  |  |  |  |   |  |  |   |            |   |
|                  |   |   |   |     |     |   |  |  |  |  |   |  |  |   |            |   |
|                  |   |   |   |     |     |   |  |  |  |  |   |  |  |   |            |   |
|                  |   |   |   |     |     |   |  |  |  |  |   |  |  |   |            |   |
| $\left  \right $ |   |   |   |     |     |   |  |  |  |  |   |  |  |   |            |   |
| $\left  \right $ |   |   |   |     |     |   |  |  |  |  |   |  |  |   |            |   |
| $\left  \right $ |   |   |   |     |     |   |  |  |  |  |   |  |  |   |            | • |
|                  |   |   |   |     |     |   |  |  |  |  |   |  |  | _ | $\uparrow$ |   |
|                  |   |   |   |     |     |   |  |  |  |  |   |  |  |   |            |   |
|                  | 寠 | 4 | 价 | 嵡   | 긑   | ī |  |  |  |  |   |  |  |   |            |   |
|                  | 1 |   |   | ~~~ | • • |   |  |  |  |  |   |  |  | _ |            |   |
|                  |   |   |   |     |     |   |  |  |  |  |   |  |  |   |            |   |
|                  |   | T |   |     |     |   |  |  |  |  | - |  |  |   |            |   |

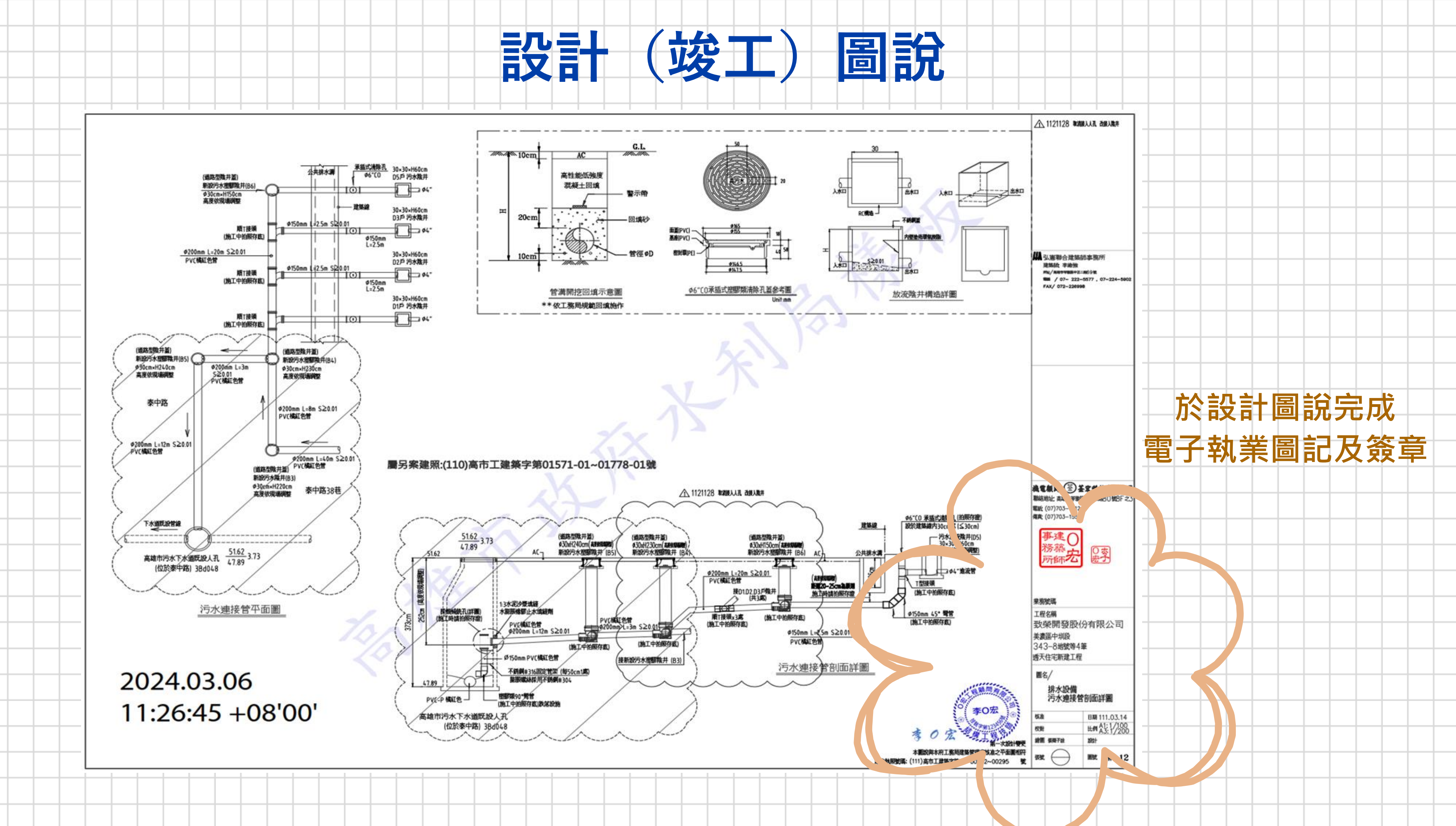

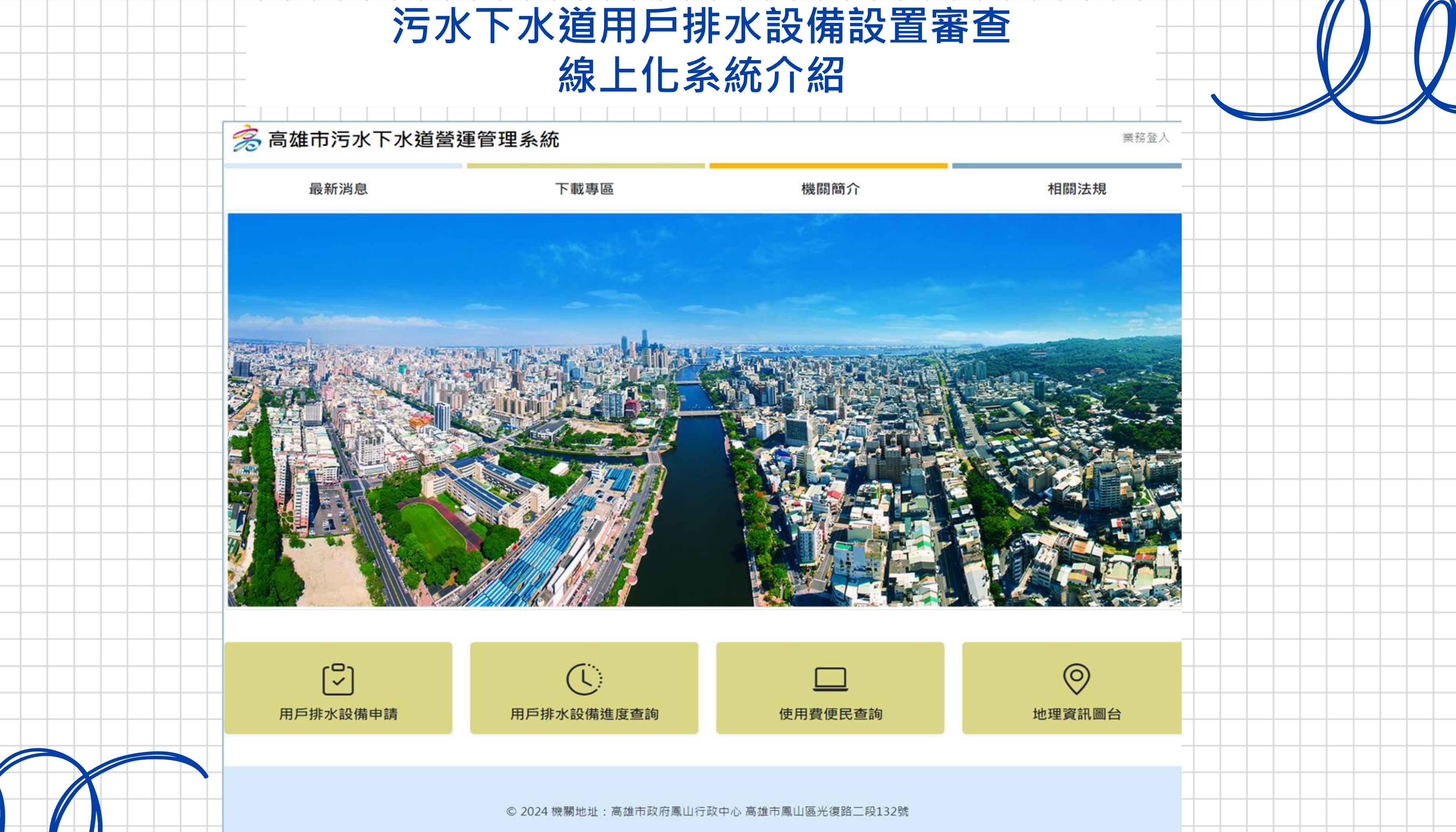

07-7995678 週一至週五08:00-17:30

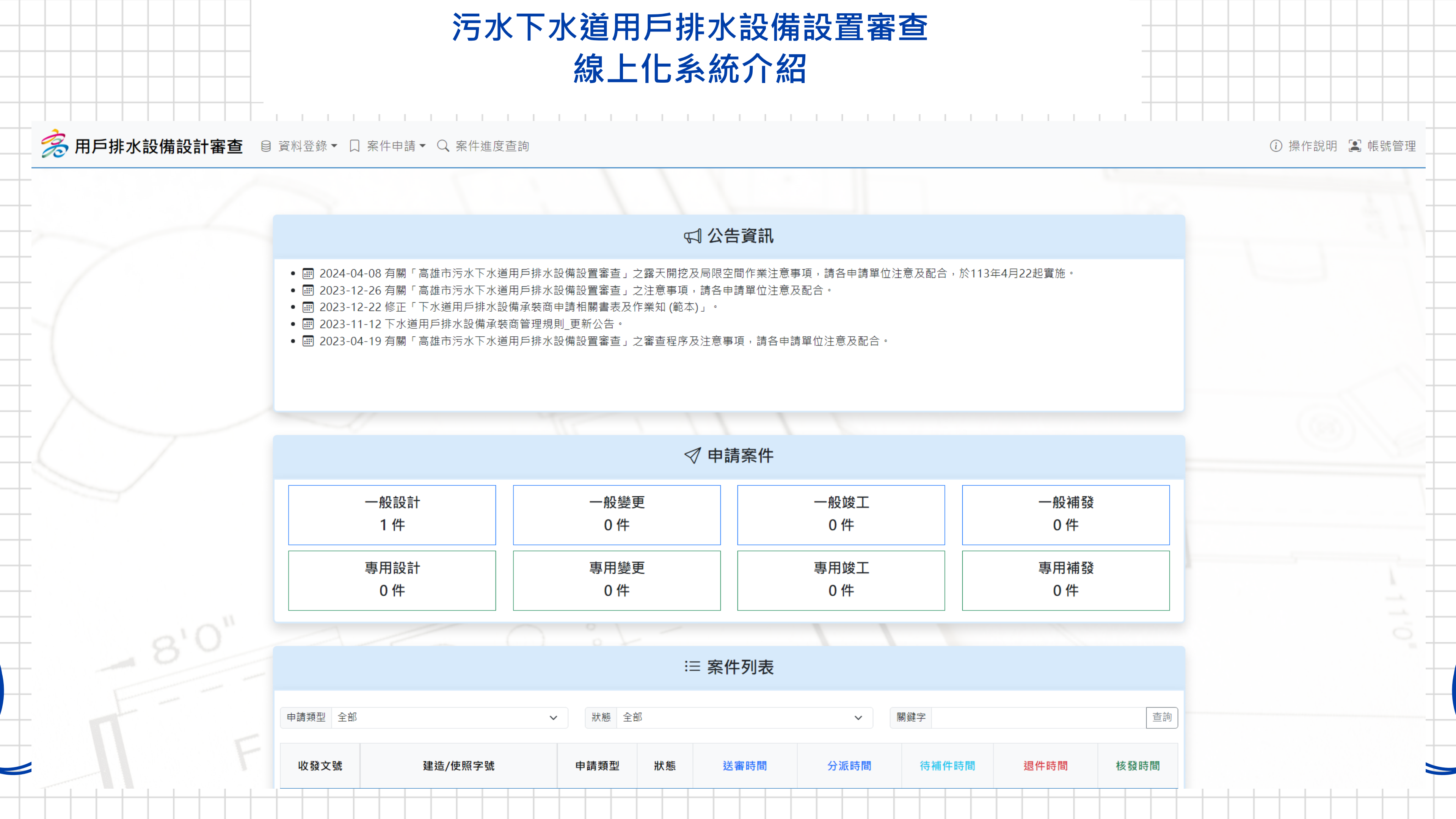

# 線上化系統操作說明

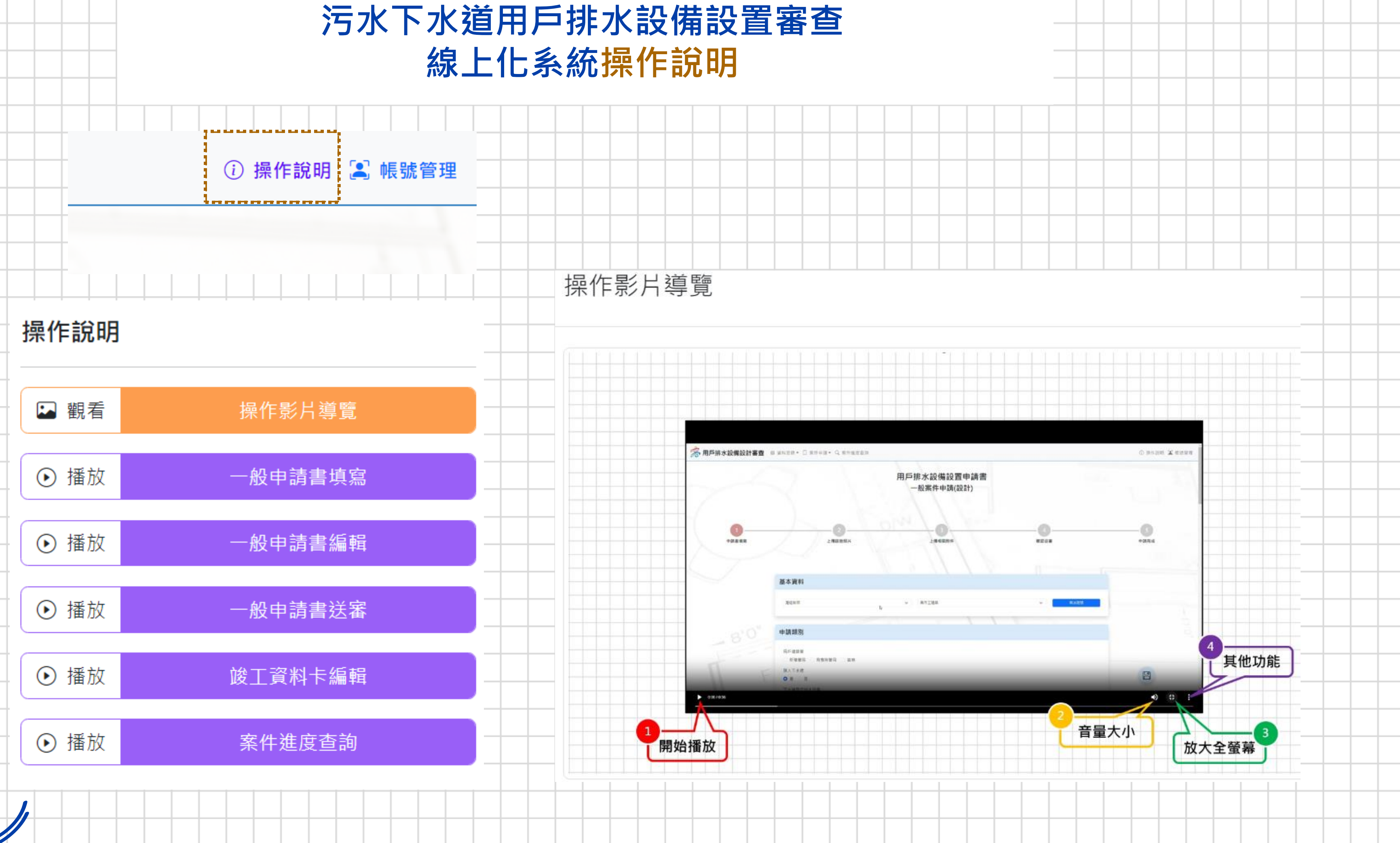

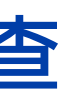

### 污水下水道用戶排水設備設置審查 線上化系統資料登錄

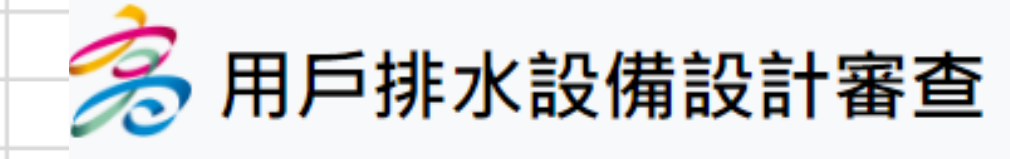

建築師資料登錄

a an air an air an air an air

目 資料登錄 🕇

|   | 建築師      |       | 專業技師    |       |   |
|---|----------|-------|---------|-------|---|
| - | 姓名       |       | 姓名      |       |   |
|   | 自然人憑證卡號  | 事務所名稱 | 自然人憑證卡號 | 事務所名稱 | _ |
|   | 開業證號     | 事務所地址 | 執業執照證號  | 事務所地址 |   |
| + | 開業證號有效期限 | 電子信箱  | 執照有效期限  | 電子信箱  | _ |
|   | 年/月/日    |       | 年/月/日   |       |   |
|   | 電話       | 聯絡窗口  | 電話      | 聯絡窗口  |   |
|   |          |       |         |       | - |
| - |          |       |         |       |   |
|   |          |       |         |       |   |
|   |          |       |         |       |   |
| Г |          |       |         |       |   |

□ 案件申請▼ Q 案件進度查詢

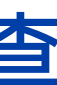

### 專業技師資料登錄

### 污水下水道用戶排水設備設置審查 線上化系統一般設計申請

|       | <ul> <li>一般案件申請(設計)</li> <li>一般案件申請(變更設計)</li> <li>一般案件申請(竣工)</li> <li>一般案件補發合格證</li> </ul> | 用戶排水設備設置申請<br>一般案件申請(設計) |
|-------|---------------------------------------------------------------------------------------------|--------------------------|
| 1     | 專用案件申請(設計)<br>專用案件申請(變更設計)<br>專用案件申請(竣工)<br>專用案件補發合格證                                       | 3                        |
| 申請書填寫 | 上傳設施照片                                                                                      | 上傳相關附件                   |
|       |                                                                                             |                          |
|       | 基本資料                                                                                        |                          |
|       | 基本資料<br>建造執照                                                                                | ▼高市工建築                   |
|       | 基本資料<br><sup>建造執照</sup><br>申請類別                                                             | ▼高市工建築                   |

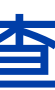

() 操作說明

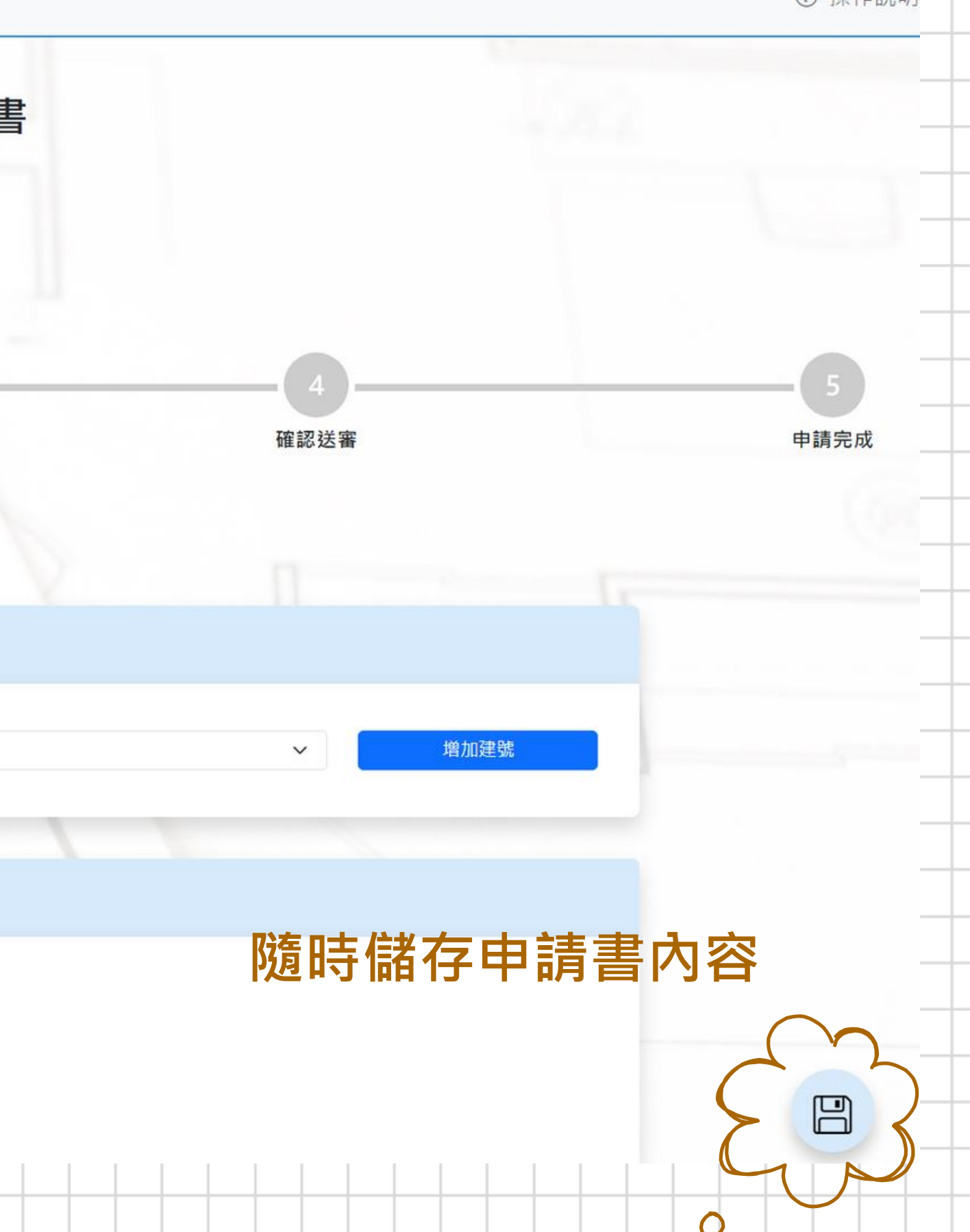

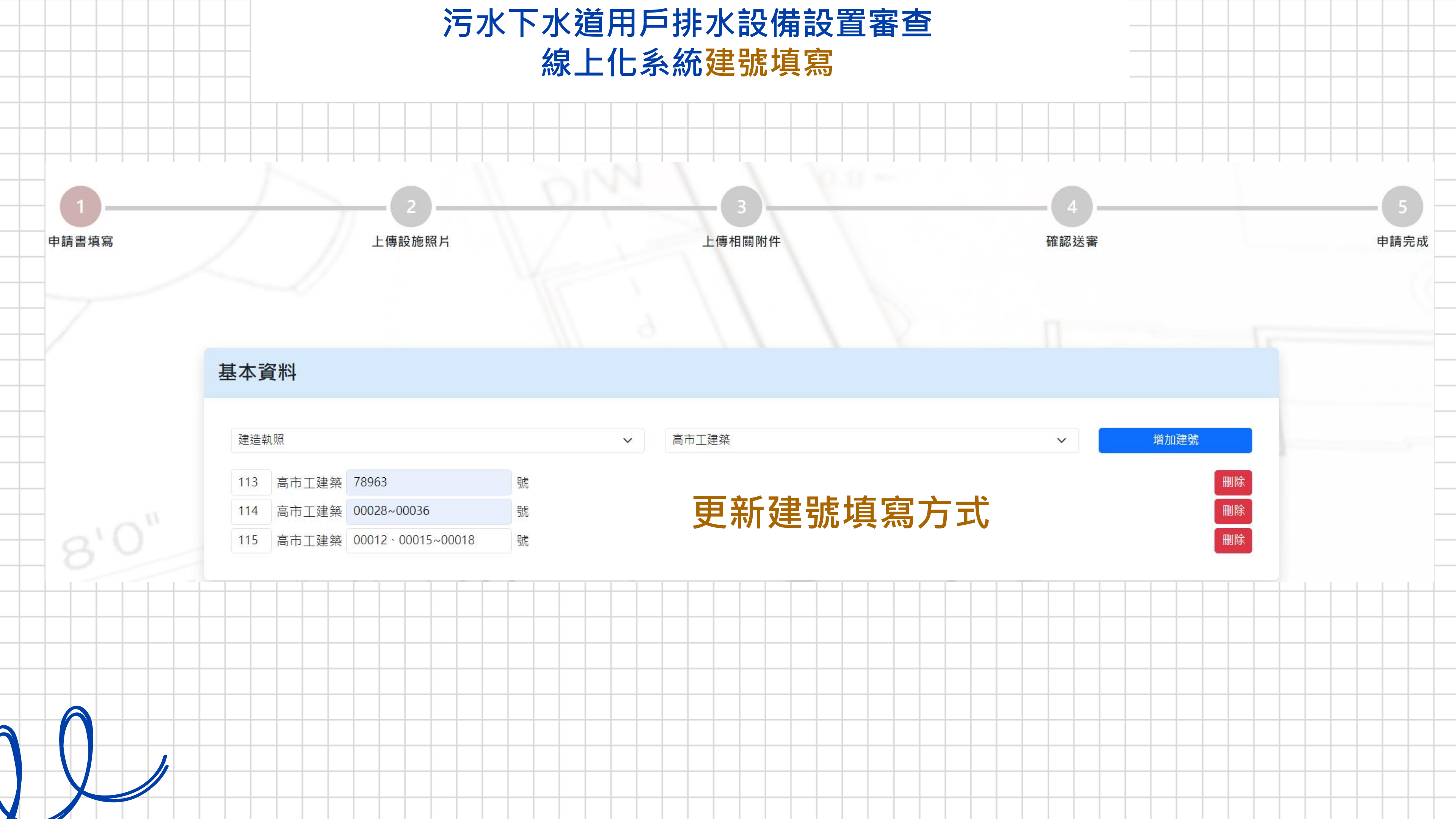

### 污水下水道用戶排水設備設置審查 線上化系統送審確認

### 送審須知

一、所附文件內容均詳實填寫【高雄市污水下水道用戶排水設備設置申請書、高雄市污水下水道用戶排水設備設置建築師簽證表(5層以下且非供公眾使用)、高雄市污水下水道 用戶排水設備設置專業技師簽證表(6層以上或供公眾使用)】。

二、設計(變更設計、竣工)圖說均蓋有(與依實際需求檢附之簽證表相同的印章或執業圖記)1.專業技師執業圖記章 2.專業技師私章,且與送本府工務局建管處申請建照印鑑相 符。

三、符合下列法規及要求【1.下水道法、2.下水道法施行細則、3.下水道工程設施標準、4.下水道用戶排水設備標準、5.高雄市污水下水道使用管理自治條例、6.建築法、7.建築 技術規則、8.建築物污水處理設施設計技術規範、9.預鑄式建築物污水處理設施管理辦法、10.其他如目的事業主管機關法規及函釋、11.高雄市政府水利局函(污水管渠查詢及套 繪圖暨現場會勘案件相關公文)】。如涉及建築管理權責者,依建築法相關法令及本府工務局建築管理處相關規定辦理。

☑ 已閱讀以上須知

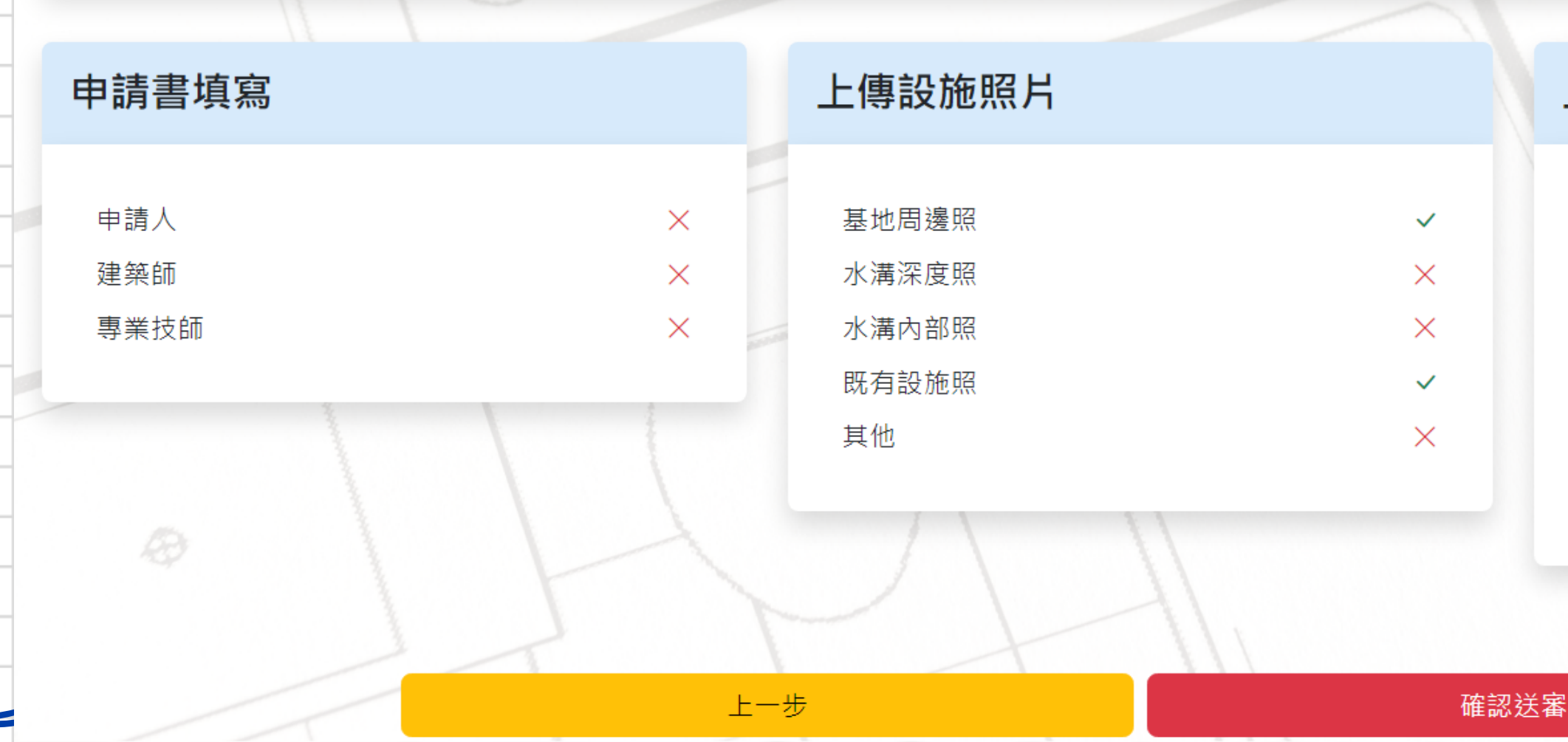

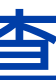

### 上傳相關附件

| 委託書     | ~        |
|---------|----------|
| 建築師簽署頁  | ~        |
| 專業技師簽署頁 | $\times$ |
| 設計圖說    | ~        |
| 人孔計畫書   | $\times$ |
| 相關附件    | ×        |

### 送審相關文件確認

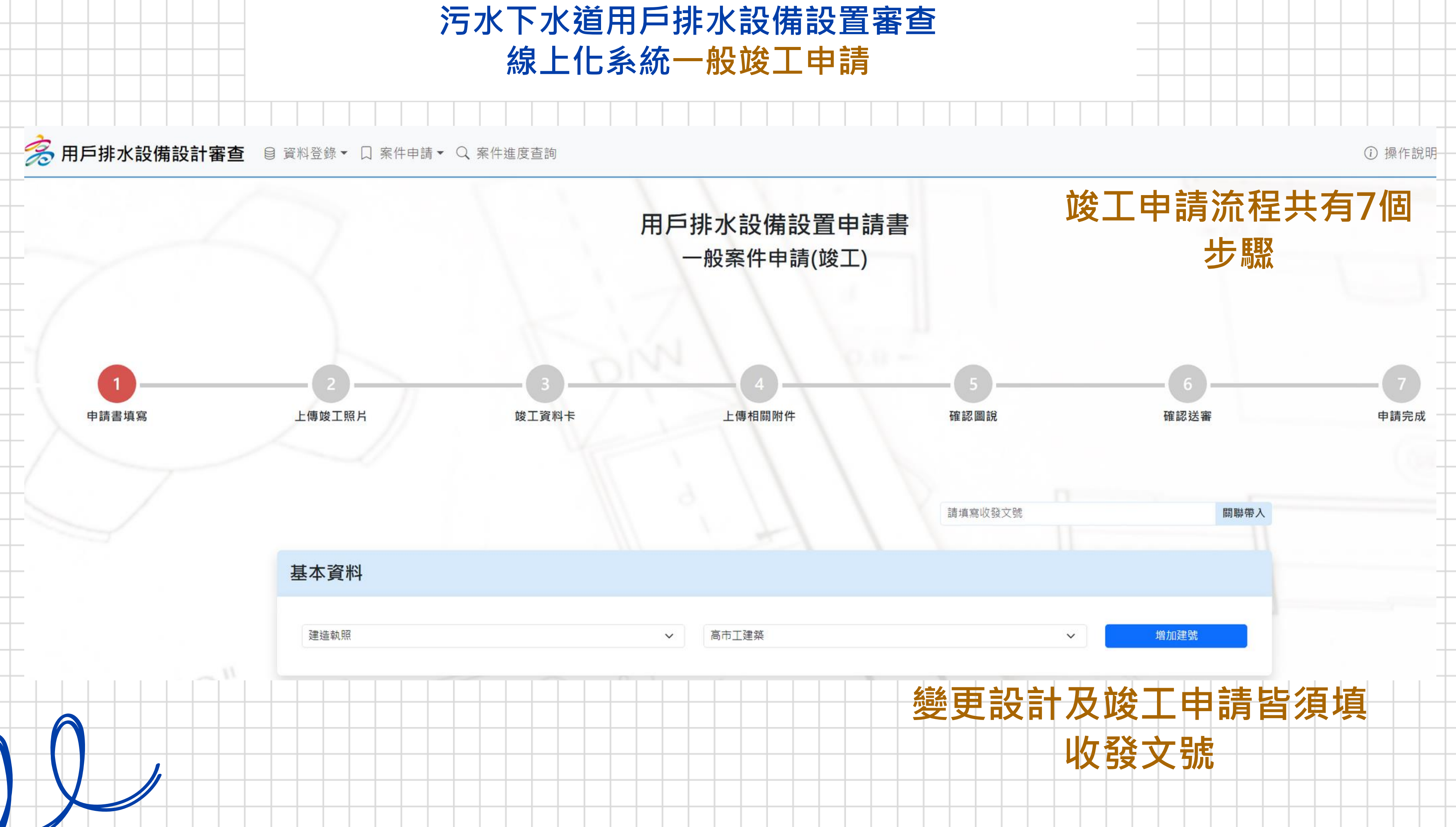

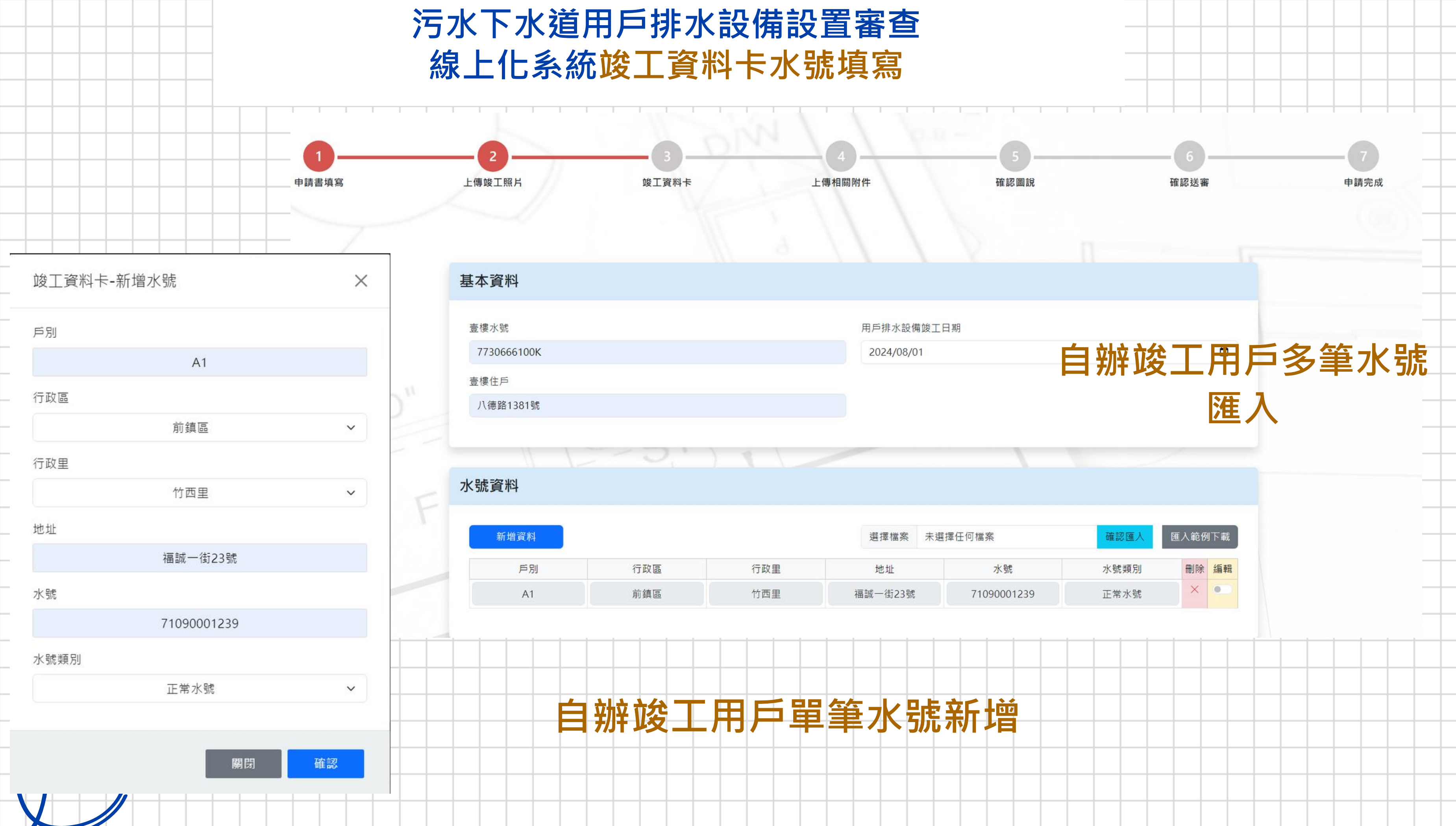

### 污水下水道用戶排水設備設置審查 線上化系統竣工資料卡水號填寫相關注意事項

|      |    | 卡號編號     |                                   |                    |
|------|----|----------|-----------------------------------|--------------------|
|      |    | 執照編號     |                                   |                    |
|      |    | 壹樓住戶     | 高雄市三民區寶慶                          |                    |
|      |    | 公告日期     |                                   |                    |
|      |    |          |                                   |                    |
|      |    | 房屋<br>概況 | 地上_15_層<br>地下_3_層 <sup>_1_1</sup> | 東_1_幢_71_戶         |
|      |    |          | 1                                 | 地址(樓)              |
| Ī    | 石在 | また       | Ļ                                 | 三民區寶慶里九如一路一九八號六樓之1 |
|      | 旧王 | 100年Ci   | メ                                 | 三民區寶慶里九如一路一九八號六樓之2 |
| ТРХН | La | 1905元0   | <b>凌之</b> 上                       | 三民區寶慶里九如一路一九八號六樓之3 |
|      |    |          |                                   | 三民區寶慶里九如一路一九八號六樓之5 |
|      |    |          |                                   | 三民區寶慶里九如一路一九八號六樓之6 |
|      |    |          |                                   | 三民區寶慶里九如一路一九八號七樓之1 |
|      |    |          |                                   | 三民區寶慶里九如一路一九八號七樓之2 |
|      |    |          |                                   | 三民區寶慶里九如一路一九八號七樓之3 |
|      |    |          |                                   | 三民區寶慶里九如―路―九八號+樓之5 |

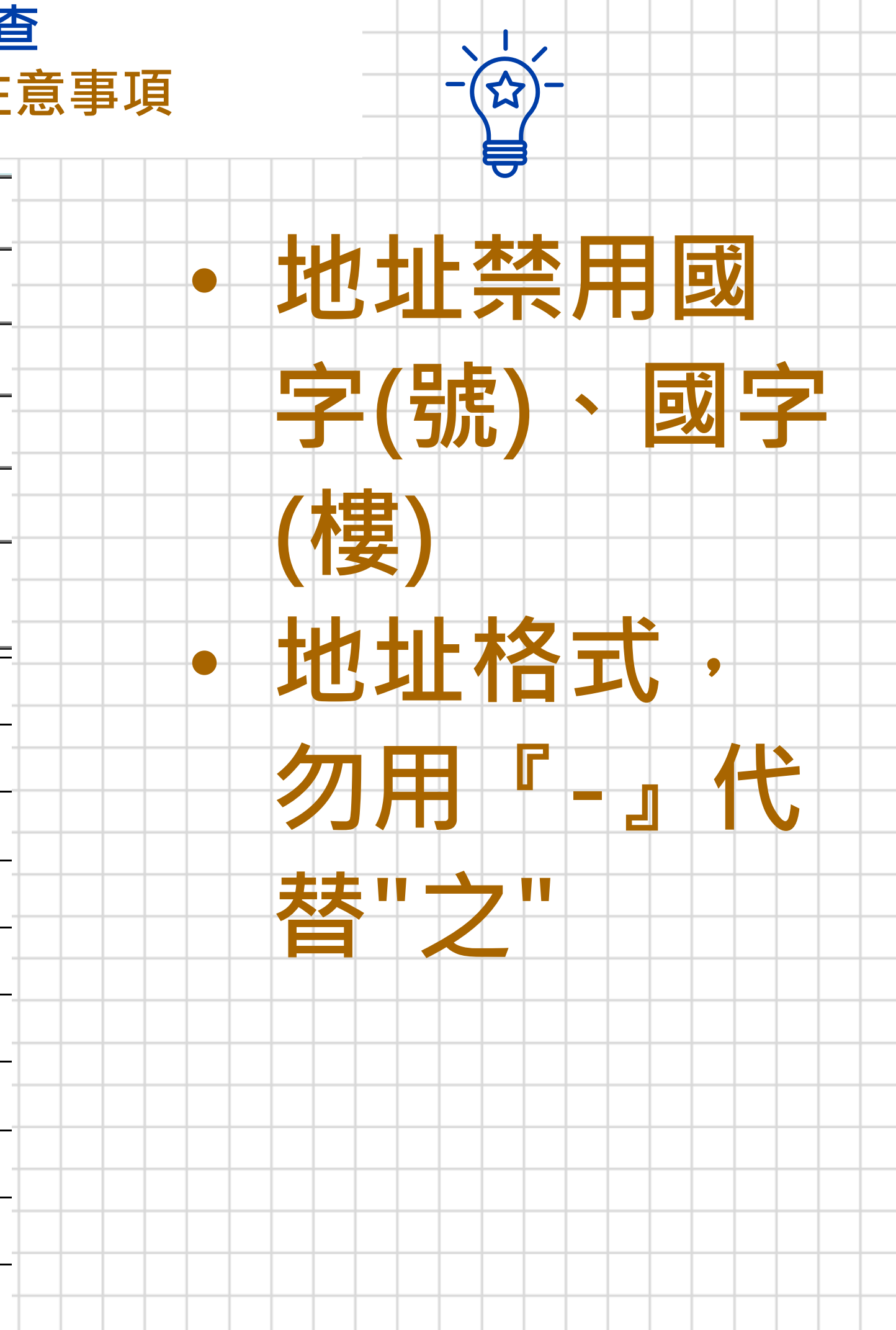

### 污水下水道用戶排水設備設置審查 線上化系統竣工資料卡接入陰井編號填寫

|          |            |           |             |             |       |            |      |     | • 由諸宏未白行新 |
|----------|------------|-----------|-------------|-------------|-------|------------|------|-----|-----------|
| 水號資料     |            |           |             |             |       |            |      |     |           |
| 新增資料     | 全部刪除       |           |             | 選擇檔案 未選擇日   | E何檔案  | 確認匯入       | 匯入範份 | 列下載 | 設巷道連接管或   |
| ※ 因國土署規筆 | 範要求,後續用戶竣工 | 資料卡欄位 "接入 | 陰井(人孔)編號"   | 局必填欄位       | 8     |            |      |     | 除井・埴入所接   |
| 戶別       | 行政區        | 行政里       | 地址          | 水號          | 水號類別  | 接入陰井(人孔)編號 | 刪除   | 編輯  |           |
|          | 小港區        | 順苓里       | 龍華街90號      | 71260165347 | 正常水號  |            | ~    |     |           |
| A1       | 仁武區        | 後安里       | 安樂一街7之2號    | 71880422593 | 正常水號  |            | ×    |     |           |
| A2       | 新興區        | ■損ノ       | <b>家用</b> 2 | 「所接)        | 陰井約   | 编號         | ×    |     | 号虎        |
|          | 三民區        | 灣成里       | 鼎山街495巷3號   | 簡易自來水       | 簡易自來水 |            | ×    |     |           |
|          | 大寮區        | 溪寮里       | 溪寮路64之6號    | 預留管         | 預留管   |            | ×    |     | • 申請案有新設陰 |
| A1       | 仁武區        | 後安里       | 安樂一街7之2號    | 71880422593 | 正常水號  |            | ×    |     |           |
| A1       | 仁武區        | 後安里       | 安樂一街7之2號    | 71880422593 | 正常水號  |            | ×    |     | 十蚁是新設苍狸   |
| A1       | 仁武區        | 後安里       | 安樂一街7之2號    | 71880422593 | 正常水號  |            | ×    |     |           |
| A1       | 仁武區        | 後安里       | 安樂一街7之2號    | 71880422593 | 正常水號  |            | ×    |     | 建按官,填入川   |
| A1       | 仁武區        | 後安里       | 安樂一街7之2號    | 水號有誤        | 正常水號  |            | ×    |     | 培入之公竝人지   |
| A1       | 仁武區        | 後安里       | 安樂一街7之2號    | 71880422593 | 正常水號  |            | ×    |     |           |
|          |            |           |             |             |       |            |      |     |           |

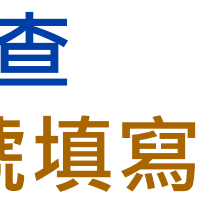

### 污水下水道用戶排水設備設置審查 線上化系統查看退件原因

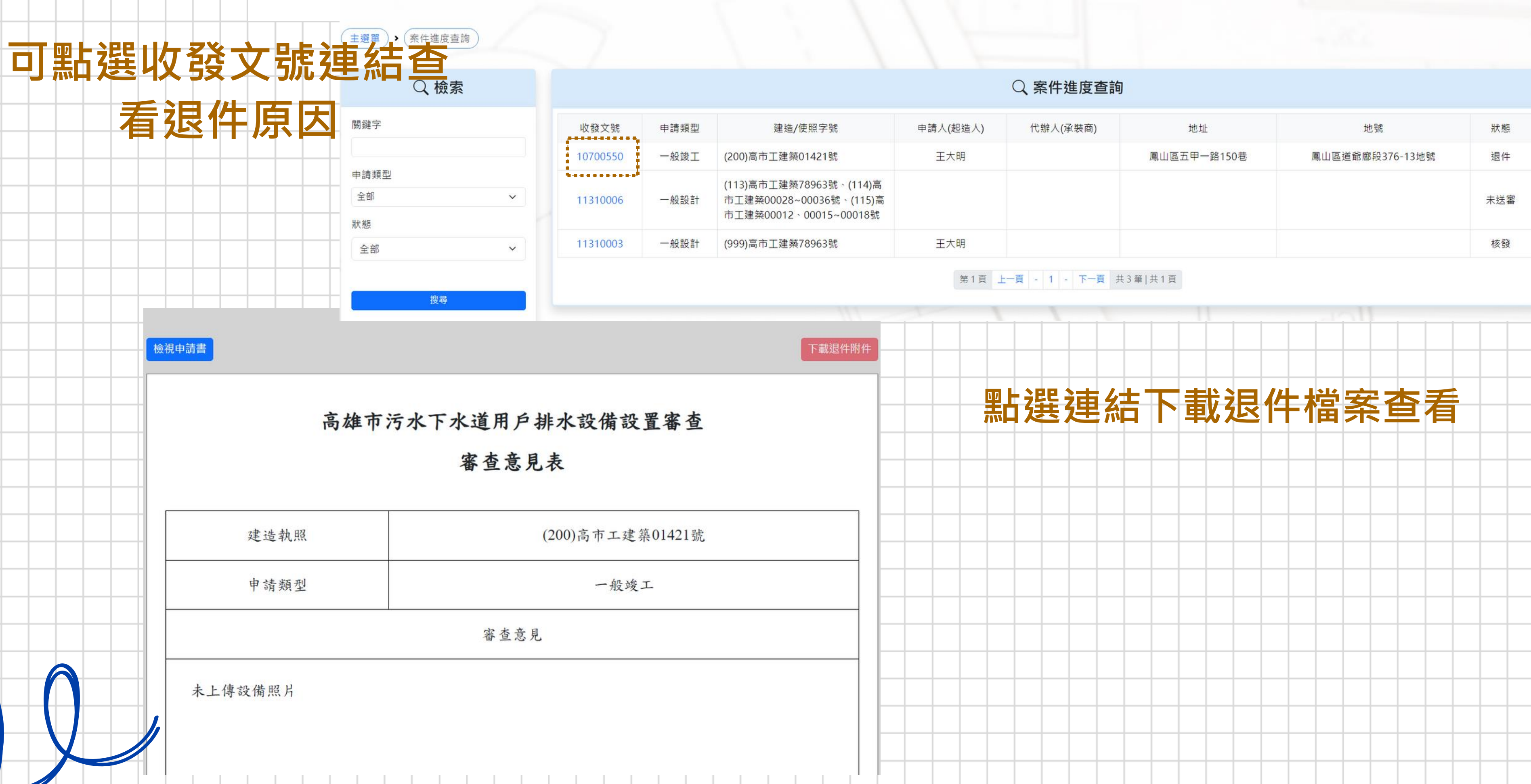

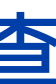

| 起造人) | 代辦人(承裝商) | 地址          | 地號              | 狀態  |
|------|----------|-------------|-----------------|-----|
| 、明   |          | 鳳山區五甲一路150巷 | 鳳山區道爺廍段376-13地號 | 退件  |
|      |          |             |                 | 未送審 |
| 、明   |          |             |                 | 核發  |

### 污水下水道用戶排水設備設置審查 線上化系統案件進度查詢

≔ 案件列表

| 申請類型 全部          | 3                                                                            | ✔ 狀態 | 全部       |                 | ~                                                                | 關鍵字                    |                  | THE STREET     | 韵      |      |       |                           |    |                  | _    |
|------------------|------------------------------------------------------------------------------|------|----------|-----------------|------------------------------------------------------------------|------------------------|------------------|----------------|--------|------|-------|---------------------------|----|------------------|------|
| 收發文號             | 建造/使照字號                                                                      | 申請類型 | 狀態       | 送審時間            | 分派時間                                                             | 待補件時間                  | 退件時間             | 核發時間           |        |      |       |                           |    |                  |      |
| 10600556<br>審查意見 | 台八十三內48339(高捷R11)號                                                           | 一般竣工 | 待補件      |                 |                                                                  | 2024-09-04 16:30       |                  |                |        |      |       |                           |    |                  |      |
| 10600384         | (106)高市工建築01202號                                                             | 一般竣工 | 審查       | 2024-09-05 10:1 | 0 2024-09-05 10:11                                               |                        |                  |                |        |      |       |                           |    |                  | <br> |
| 11310006         | (113)高市工建築78963號、(114)高市工<br>建築00028~00036號、(115)高市工建築<br>00012、00015~00018號 | 一般設計 | 未送審      |                 |                                                                  |                        |                  |                |        |      |       |                           |    |                  |      |
| 11310003         | (999)高市工建築78963號                                                             | 一般設計 | 核發       | 2024-07-11 17:0 | 5 2024-07-17 16:04                                               |                        |                  | 2024-07-17 16: | 38     |      |       |                           |    |                  | <br> |
| 11310002         | (799)高市工建築03149~03153號                                                       | 一般設計 | 未送審      |                 |                                                                  |                        |                  |                |        |      |       |                           |    |                  |      |
| 10800781         | (108)高市工建築02262號                                                             | 專用變更 | 未送審      |                 |                                                                  |                        |                  |                |        |      |       |                           |    |                  |      |
| 11000728         | (110)高市工建築02440號                                                             | 專用竣工 | 待分派      | 2024-07-11 14:3 | 8                                                                |                        |                  |                |        |      |       |                           |    |                  | <br> |
| 10700550         | (107)高市工建築01421-01號                                                          | 一般竣工 | 核發       | 2024-07-17 10:5 | 8 2024-07-17 10:58                                               |                        | 2024-07-17 11:03 | 2024-07-17 11: | 05     |      |       |                           |    |                  | <br> |
|                  | Q. 檢索                                                                        |      |          |                 | • • • • •                                                        |                        | Q 案件             | 進度查詢           |        |      |       |                           |    |                  |      |
|                  | 關鍵字                                                                          |      | 收發文號     | 申請類型            | 建造/使照字號                                                          | 申請人(徒                  | B造人) 代辦人(7       | 承装商)           | 地址     |      |       | 地號                        |    | <mark>狀</mark> 態 |      |
|                  |                                                                              |      | 10700550 | 一般竣工            | (200)高市工建築01421號                                                 | 王大                     | 明                | 鳫              | 山區五甲一路 | 150巷 | 鳳山區道貢 | 爺廊 <mark>段376-13</mark> 地 | 也號 | 待補件              |      |
|                  | 中 词 頬 型<br>全部                                                                | ~    | 11310006 | 一般設計            | (113)高市工建築78963號、(1<br>市工建築00028~00036號、(<br>市工建築00012、00015~000 | 114)高<br>115)高<br>018號 |                  |                |        |      |       |                           |    | 未送審              |      |

王大明

## **可查詢申請案送審狀態**

(999)高市工建築78963號

一般設計

11310003

搜尋

V

狀態

全部

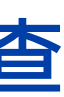

### 顯示該帳號申請案件

核發

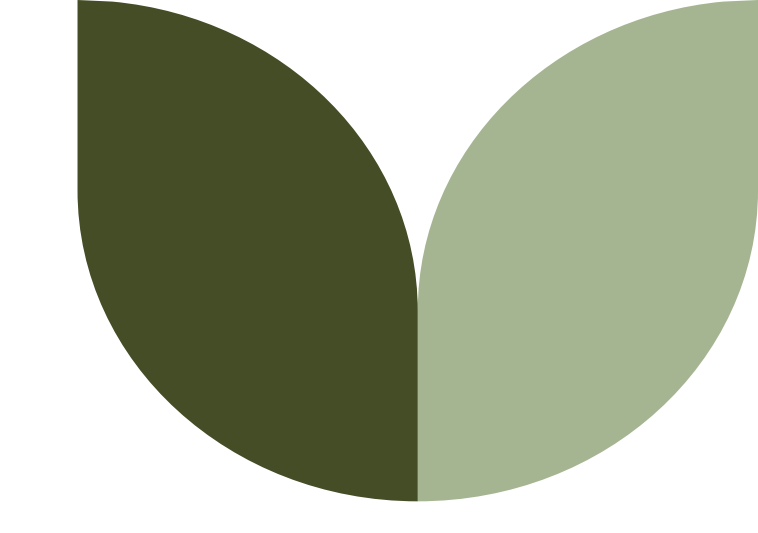

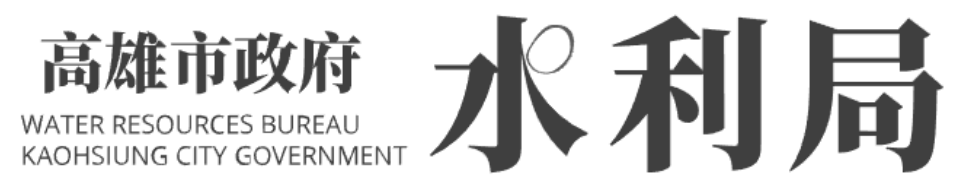

# 電子圖記簽章、數位簽章 操作手冊

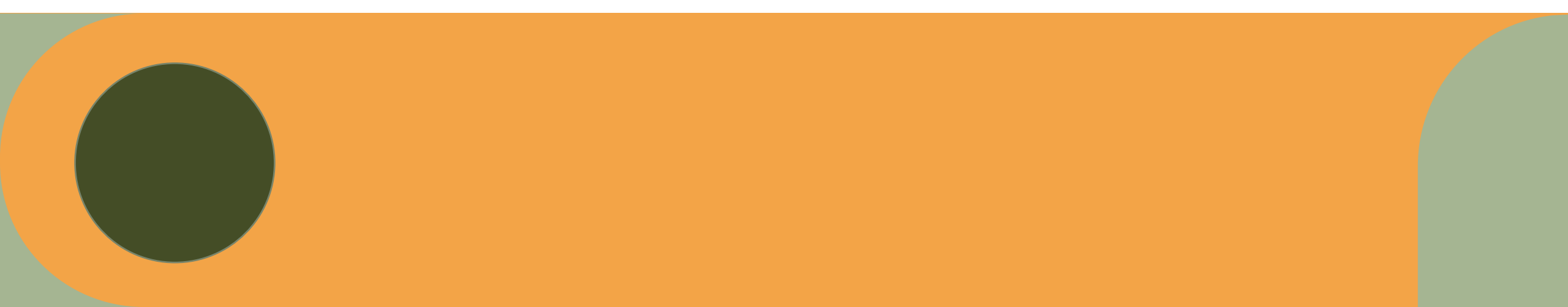

# 前置作業

### A. 軟體:

- 1 · AutoCAD
- 2 · Word
- 3 · Adobe Acrobat Reader
- B. 硬體: 1、掃描機 2、(IC卡)讀卡機
- C. 驅動程式: 1、下載及安裝HiCOS卡片管理 工具 2、下載MOICA憑證 <u>https://moica.nat.gov.tw/save</u> 1.html(內政部憑證管理中心)

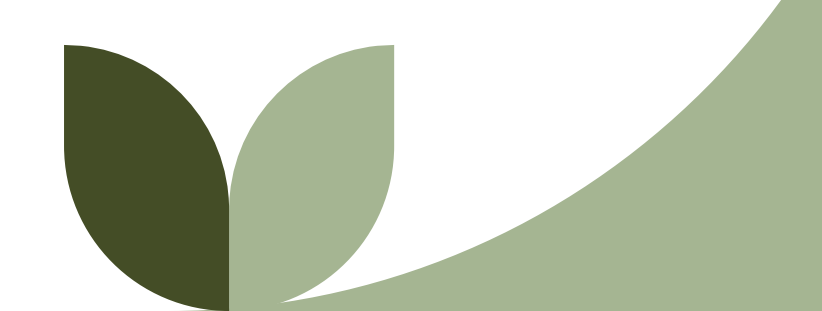

# 作業流程第一步

| 自然人满的一个人                                                       |      | 憑證申辦窗口RAC                                                                                                    |
|----------------------------------------------------------------|------|----------------------------------------------------------------------------------------------------|
|                                                                | 申辦資格 | 只要年滿18歲(含)以上,設籍於本國之國民(即為自然人),且未受監護宣告者。                                                                                                    |
| 先向主管機關申請自然人憑證                                                  | 申辦地點 | 申辦自然人憑證並無戶籍地限制,可跨縣市辦理,民眾可親至鄰近有辦理此項業務之戶政事務所辦理(不包含各地民政局(處))。<br>詳如下方申辦窗口(RAC)列表。申辦窗口(RAC):                                                                               |
|                                                                |      | 台北市                                                                                                    |
|                                                                |      |                                                                                                    |
| ♥ 中辦百為八您還並沒有戶藉地限制,且可跨縣市辦理,<br>親至任一戶政事務所辦理即可。(不限戶籍地,可跨縣<br>市辦理) | 攜帶項目 | <ul> <li>(1)本人國民身分證正本</li> <li>(2)自然人憑證IC卡工本費250元</li> <li>(3) E_MAIL信箱</li> <li>(4)1組行動電話號碼</li> <li>※建議可先行下載並填寫<u>自然人憑證申請資料表</u>或(<u>條碼版</u>),可加速臨櫃申辦之時間。</li> </ul> |
| 2                                                              | 申辦時間 | 戶政事務所受理自然人憑證申請時間為:<br>週一至週五,上午8:30至12:00、下午1:30至5:00<br>依各戶政事務所提供服務時間為準;民眾於非上班時間前往申辦前,請先以電話<br>聯繫確定。                                                                   |
| 先將執業圖記蓋在白紙上,利用掃描機轉換成電子檔-                                       |      | 高雄市污水下水道竣工查驗檢附文件審查表                                                                                                    |
|                                                                |      | 項序 項目內容                                                                                                    |
|                                                                |      | <ol> <li>□污水下水道用户排水設備設置設置申請書(線上-表1)</li> <li>□ □ デャブナナ津田 チレール いののののの</li> </ol>                                                                                        |
|                                                                |      | <ul> <li> <sup>▲</sup> ビビイル「小垣用戸栃水設備設置(建築師及専業技師)檢核表(表 2)<br/><sup>3</sup> ジバラ水下水道用戶挑水設備設置建築研タポキ(ナ・2)      </li> </ul>                                                  |
|                                                                |      | <ul> <li>4 □污水下水道用戶排水設備設置專業技師答證表(表 3)</li> </ul>                                                                                                    |
| 可利用影像編修軟體將雷子執業圖記進行去背,或是利                                       |      | 5 则污水下水道用户排水設備設置(建築師、專業技師)自主檢查表(表 5)                                                                                                    |
| 田亥纮小丁目淮行土当                                                     |      | 6 ☑污水下水道用戶排水設備審查-施(境)工相片黏貼卡 (線上-表 7)                                                                                                    |
| 而系統小工兵進11公月                                                    |      | 7 则污水下水道用户排水設備竣工查驗紀錄(表 8)                                                                                                    |
|                                                                |      | 8 [1]污水下水道用戶接管工程竣工資料卡(線上-表 9)                                                                                                    |
|                                                                |      | <ul> <li>9 □建造執照影本(加蓋「與正本相符」及建築師大小章)</li> <li>*****</li> </ul>                                                                                                    |
|                                                                |      | <ul> <li>マボガ ヘ 項(共 X 項)因不適用本案,予以删除。</li> <li>マ前列項目應給附之圖設、文件應保。(A2 四40)</li> </ul>                                                                                      |
| 第二十十十十十十十十十十十十十十十十十十十十十十十十十十十十十十十十十十十十                         | 除背景  | □前列項目應檢附之圖說、文件未齊備,請予以補,稱為非常為。<br>「一前列項目應檢附之圖說、文件未牽備,請予以補,稱為非常有。」                                                                                                    |
|                                                                |      | 設置 地號 高雄市左營區興隆段 51-3 地號等 20 2 2 2 2 2 2 2 2 2 2 2 2 2 2 2 2 2 2                                                                                                    |
| 電子執業圖記檔案格式·請選擇*PNG                                             | 1.1  |                                                                                                    |
| X ■片素表谱你白色為キ                                                   |      |                                                                                                    |
| 運片                                                             |      |                                                                                                    |
| 道揮懼菜 未選擇任何懼茶 <mark>確認上傳</mark>                                 |      |                                                                                                    |

# 作業流程第二步

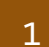

### 利用繪圖軟體將設計圖說匯出成PDF檔案,請選用A3尺寸

### AutoCAD 兩個功能,可讓您快速建立 PDF

#### 檔。

•自動發佈 - 可在儲存或關閉圖面時建立PDF 檔。發佈可以完全自動或提供提示,讓您有更 多控制權。

•EXPORTPDF - 可讓您一次建立多圖紙 PDF 並存取頁面設置取代。只需按幾下即可取得該 PDF。

### •參考網址如下:

https://help.autodesk.com/view/ACD/202 2/CHT/?guid=GUID-611C1CF1-DBE5-42E8-AAEB-937AACED4BD9

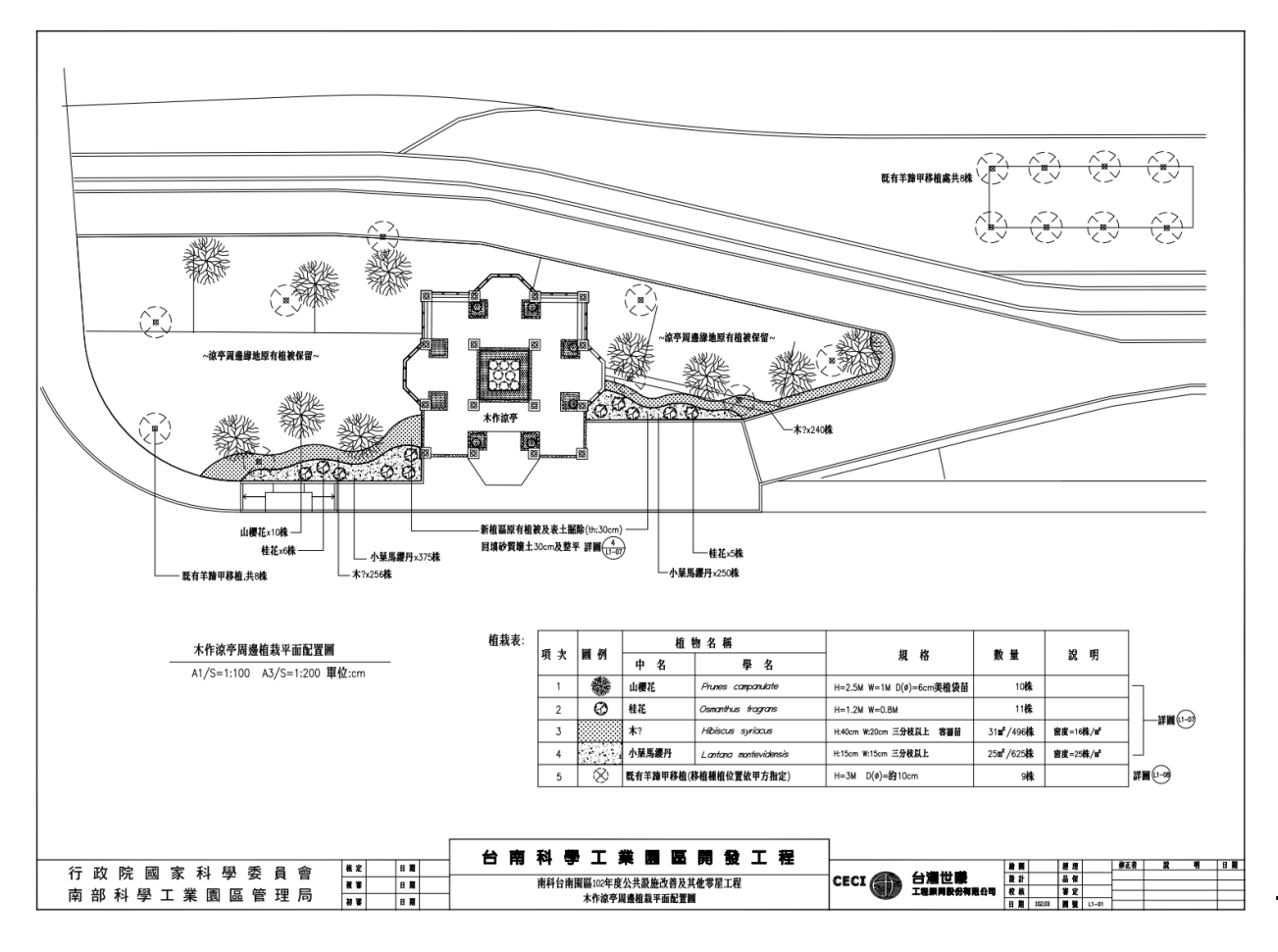

#### 將委託書及開業證書等,相關文件登打完成後轉換成PDF檔案

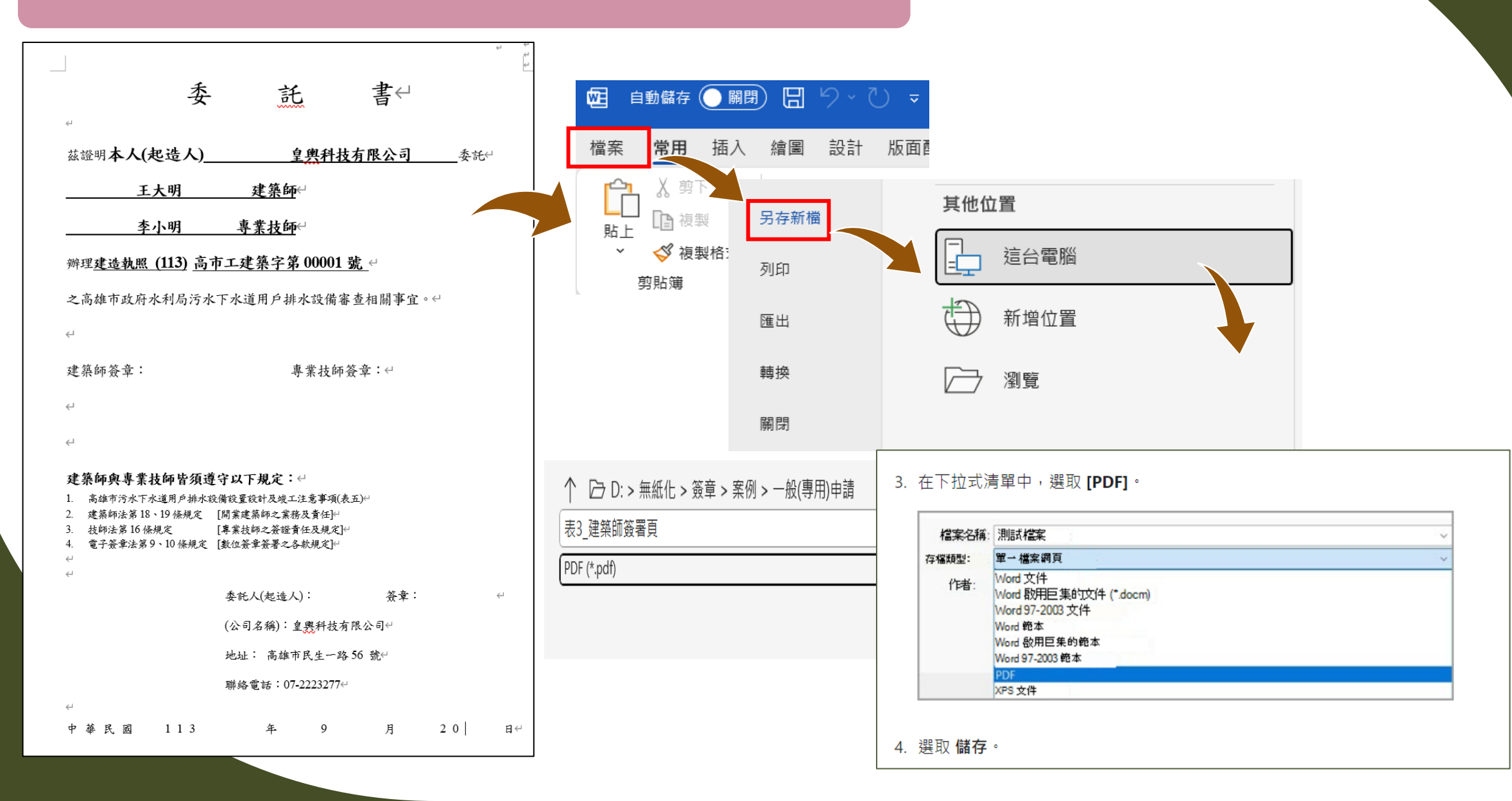

# 作業流程第三步

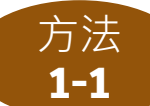

使用個人電腦利用PDF軟體,將PDF檔案嵌入電子簽章(執業圖記)

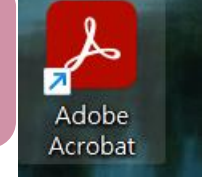

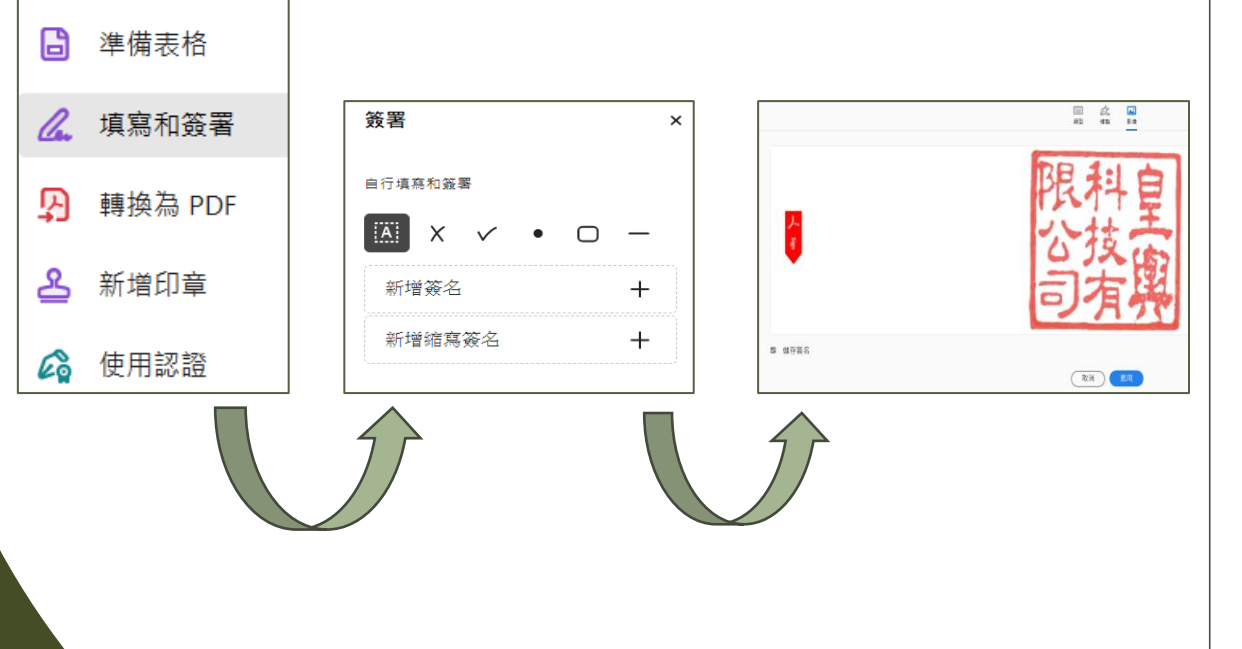

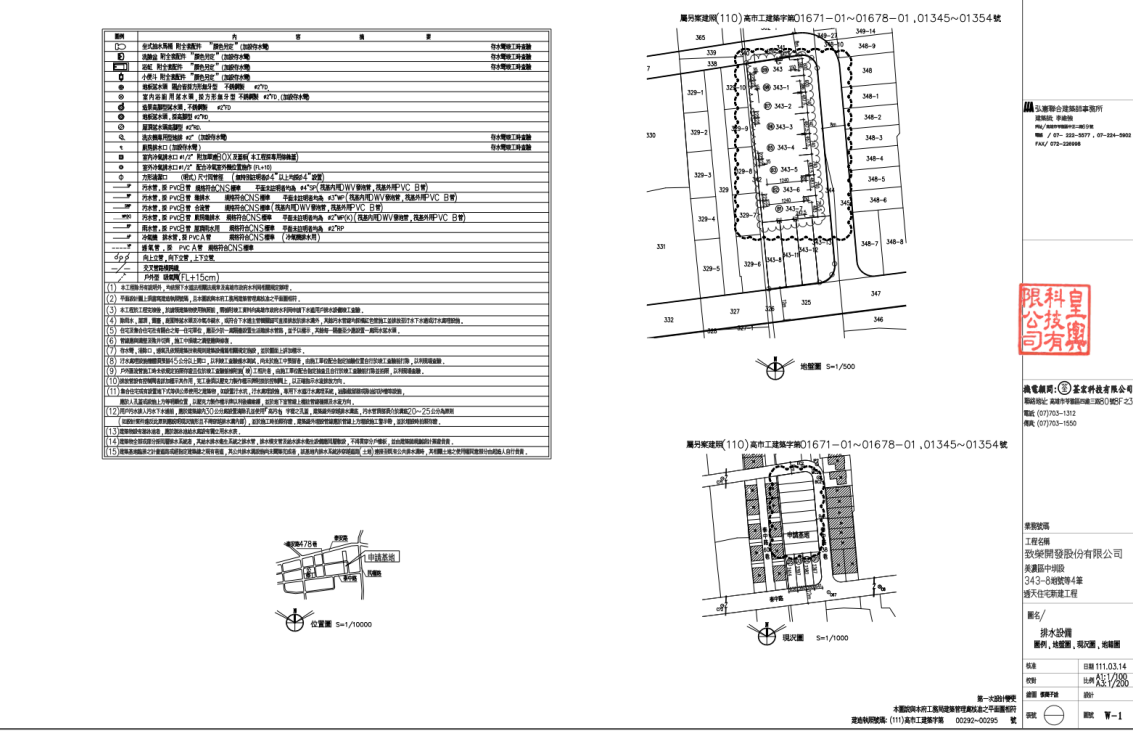

很科自 技工

果聚放锅

圖名/

343-8地號等4筆

排水設備 面例、地盤園、現22園、地範園 日期 111.03.14 HM A1:1/100 A3:1/200

891 HR W-1

| 方法<br>1-2<br>登入系統・使用系統小工具・將PDF嵌                                                                                                    | 入電子簽章(執業圖記)              |                             |
|----------------------------------------------------------------------------------------------------|--------------------------|-----------------------------|
|                                                                                                    | -100                     | PDF加入圓戳章<br>檔案格式 · 請使用*.PNG |
|                                                                                                    | 選擇上傳檔案                   |                             |
|                                                                                                    | 技師圓戳章<br>選擇檔案 temp.png   | PDF<br>選擇檔案 10600384設計圖.pdf |
| 林地植栽種類一賢表                                                                                                    | 建築師大小章<br>選擇檔案 建築師大章.png |                             |
| PER         PER         PER <td></td> <td>確認上傳</td> |                          | 確認上傳                        |
| 77.5     17.6     17.6     17.6     17.6     17.6     17.6     17.6     17.6     17.6     17.6     17.6     17.6     17.6     17.6     17.6     17.6     17.6     17.6     17.6     17.6     17.6     17.6     17.6     17.6     17.6     17.6     17.6     17.6     17.6     17.6     17.6     17.6     17.6     17.6     17.6     17.6     17.6     17.6     17.6     17.6     17.6     17.6     17.6     17.6     17.6     17.6     17.6     17.6     17.6     17.6     17.6     17.6     17.6     17.6     17.6     17.6     17.6     17.6     17.6     17.6     17.6     17.6     17.6     17.6     17.6     17.6     17.6     17.6     17.6     17.6     17.6     17.6     17.6     17.6     17.6     17.6     17.6     17.6     17.6     17.6     17.6     17.6     17.6     17.6     17.6     17.6     17.6     17.6     17.6     17.6     17.6     17.6     17.6     17.6     17.6     17.6     17.6     17.6     17.6     17.6     17.6     17.6     17.6     17.6     17.6     17.6     17.6     17.6     17.6     17.6     17.6     17.6                                                                                                    |                          |                             |
| 17:5         49:69         Four reno Thank to be before an         0         FDS         W ⊕ 2:84.*         Requestions on (1). Laft. we interest (Kandhar) Li         0           17:0         19:84 (B)         Tens controls         0         6         1         1         1         1         1         1         1         1         1         1         1         1         1         1         1         1         1         1         1         1         1         1         1         1         1         1         1         1         1         1         1         1         1         1         1         1         1         1         1         1         1         1         1         1         1         1         1         1         1         1         1         1         1         1         1         1         1         1         1         1         1         1         1         1         1         1         1         1         1         1         1         1         1         1         1         1         1         1         1         1         1         1         1         1         1         1         1<                                                                  |                          |                             |
| P20         許多編集集         Gooding assumants         日         日         1         1         1         1         1         1         1         1         1         1         1         1         1         1         1         1         1         1         1         1         1         1         1         1         1         1         1         1         1         1         1         1         1         1         1 <th1< th=""> <th1< th=""> <th1< th=""> <th1< th=""></th1<></th1<></th1<></th1<>                                                                   |                          | 1                           |

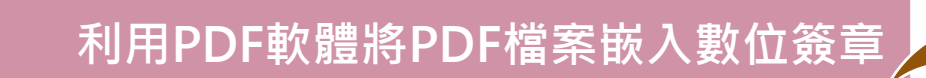

く 使用認證

🙆 數位簽署

B 時間戳記

♪ 驗證所有簽名

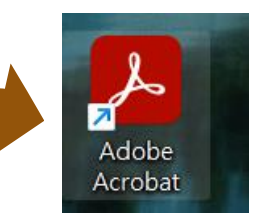

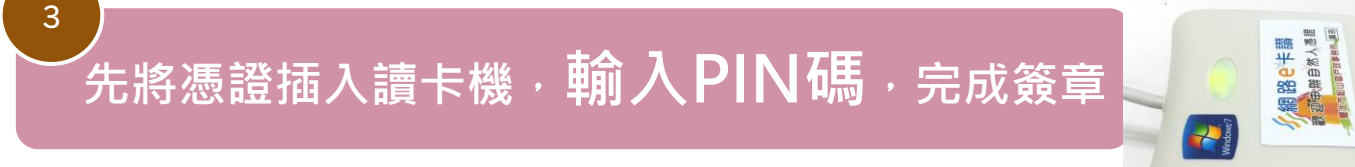

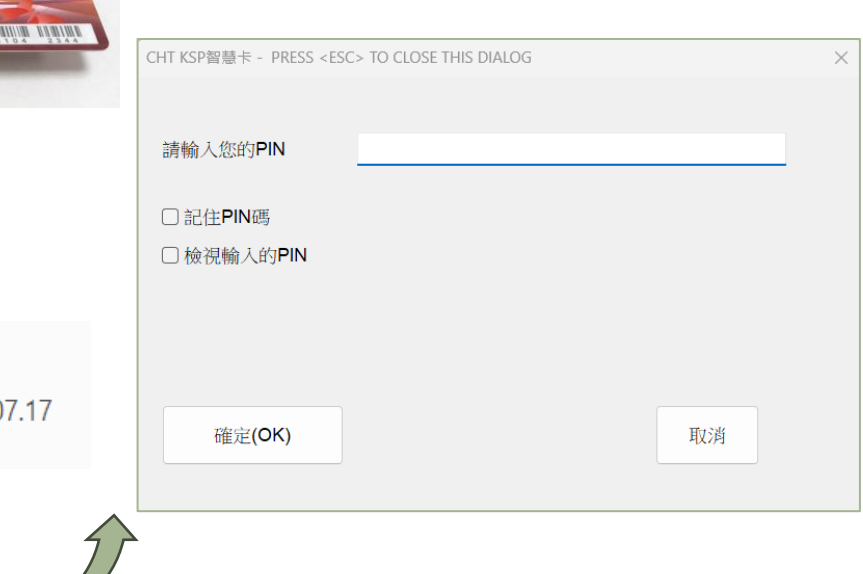

0

使用數位 ID 進行簽署

#### 選擇您要用於簽署的數位 ID:

李O宏 (Windows 數位 ID)
 簽發者:內政部憑證管理中心,期限:2028.07.17

C.

Ð

ይ

填寫和簽署

轉換為 PDF

新增印章

💪 使用認證

|                                                                                | 高              | 雄市污水下水道用户排水設備設置建築師簽署頁                                                                                                    |
|--------------------------------------------------------------------------------|----------------|----------------------------------------------------------------------------------------------------|
|                                                                                | 申 請 人<br>(起造人) | 皇興科技有限公司 ☑設計 □第 次變更設計 □竣工 (102)京末工建築字第 00001 時                                                                                                    |
| <b>迎只入上入一</b> 一後仔猫,元成電士僉早兴數征僉早                                                 | 建造執照           | (103)向甲上建杂子弟 00001 號                                                                                                    |
|                                                                                | 建管流水號          |                                                                                                    |
|                                                                                |                | 地 號 高雄市前鎮區獅甲段                                                                                                    |
| 簽署身分為"皇輿科技有限公司" × × · · · · · · · · · · · · · · · · ·                          | 建築地點           | 地址                                                                                                    |
| 外觀 建立日期 2024.09.20 16:10:36 +0 > 建立 編輯                                         | 建築規模           | 地上 層/地下 層/總樓地板面積: m <sup>2</sup><br>計劃水量 CMD<br>計劃人口 人                                                                                                    |
| X                                                                              |                | 圖 樣 10張/2份 A4文件 10張                                                                                                    |
|                                                                                |                | 計 劃 書 0 份                                                                                                    |
| <ul> <li>□ 簽署後鎖定文件 理由 &lt;無&gt; </li> <li>檢視認證 細資訊 位置</li> <li>連絡資訊</li> </ul> | 簽證內容           | <ul> <li>一、所附文件內容均詳實填罵【高雄市污水下水運用户耕水設備設置申請書、高雄市污水下水運用戶耕水設備<br/>設置連築師簽撥表(5層以下且非供公眾使用)、高雄市污水下水運用戶耕水設備設置專業技師簽撥表(6<br/>層以上或供公眾使用)]。</li> <li>二、設計(變更設計、竣工)圖說均蓋有(與依實際需求檢附之簽證表相同的印章或執業圖記)1.專業技師執案圖<br/>記章 2.專業技師私章,且與送本府工務局建營處申請建照印鑑相符。</li> <li>三、符合下列法規及要求【1.下水運法、2.下水運法總行細則、3.下水運工程設施標準、4.下水運用戶耕水設<br/>備標準、5.高雄市污水下水運使用營理自治條例、6.建築法、7.建築技術規則、8.建築物污水處理設地</li> </ul> |
| 上一歩 簽署                                                                         |                | 取针技術規範、9. 預時式建築物污水處理取絕當理辦法。10. 其他如目的事業主當機關法規及論釋、11.<br>高雄市政府水利局局(污水管渠臺詢及套繪圖整現場會勘案件相關公文) ]。                                                                                                    |
|                                                                                |                | 如涉及建築管理權貴者, 依建築法相關法令及本府工務局建築管理處相關規定辦理。<br>如 久 杰 () · · ·                                                                                                    |
|                                                                                |                | □ <sup>→</sup> <sup>→</sup> <sup>→</sup> <sup>→</sup> <sup>→</sup> <sup>→</sup> <sup>→</sup> <sup>→</sup> <sup>→</sup> <sup>→</sup>                                                                                                    |
| ▲ 簽署後鎖定文件                                                                      |                | 事務所名稱 李 0 宏建築師事務所                                                                                                    |
|                                                                                |                | 會員證號 9999                                                                                                    |
|                                                                                |                | 事務所地址、電話 新北市板橋區中正路 000 號                                                                                                    |
| 所有申請文件只有                                                                       | 簽證建築師          | 建築師(簽章) 數位簽章                                                                                                    |
| 子簽章·設計圖說不需數位簽章                                                                 |                | 事建0務築家の変                                                                                                    |
|                                                                                | 簽證日期           | 中華民國 113 年 9 月 20 日                                                                                                    |

# 建立建築師、技師 基本資料

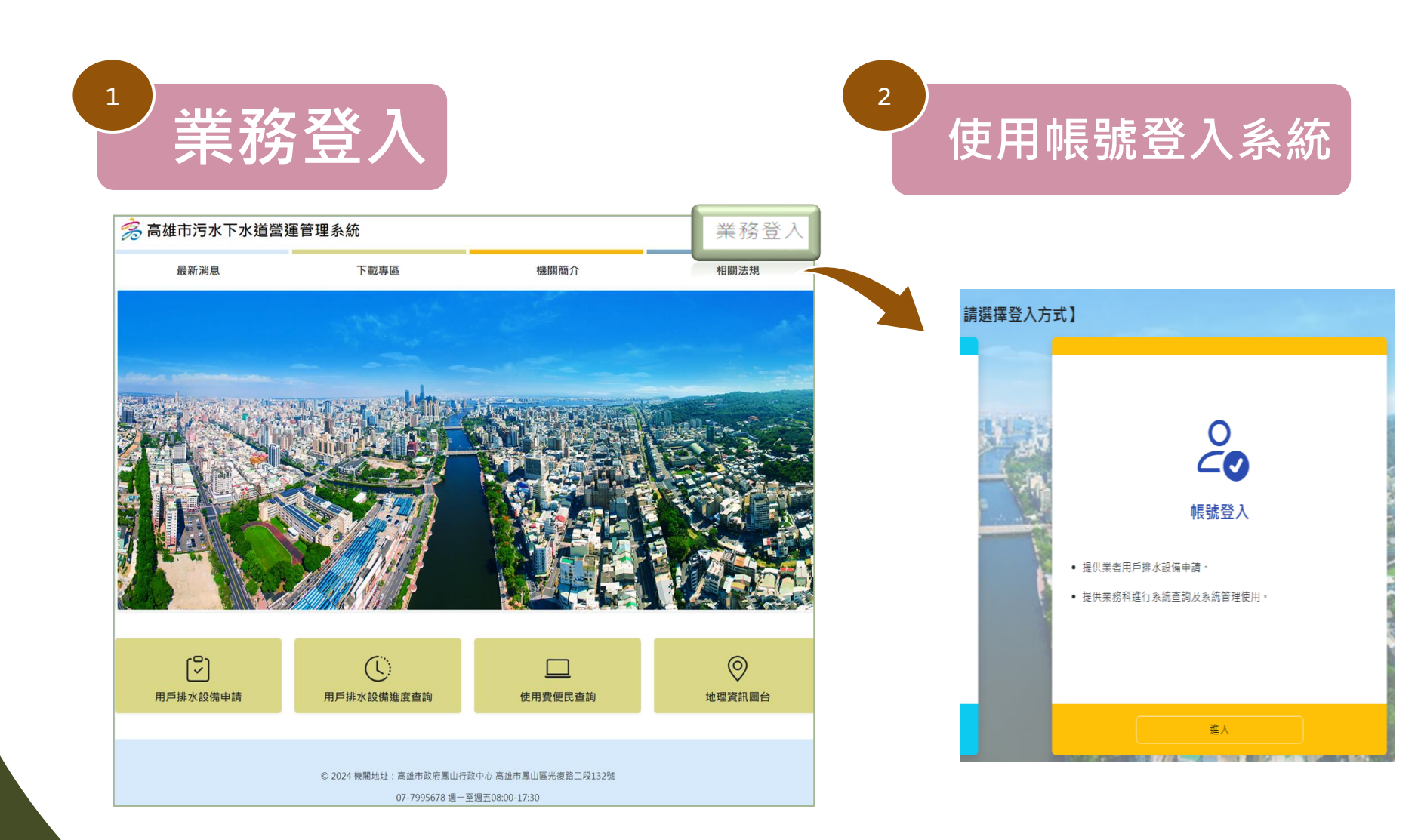

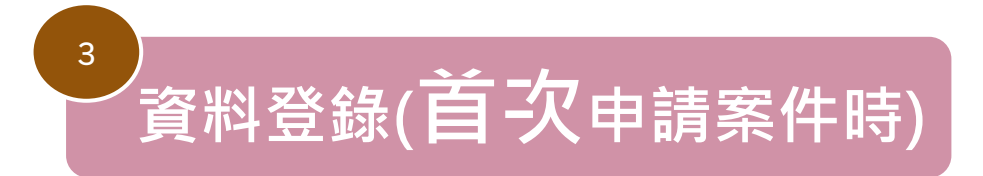

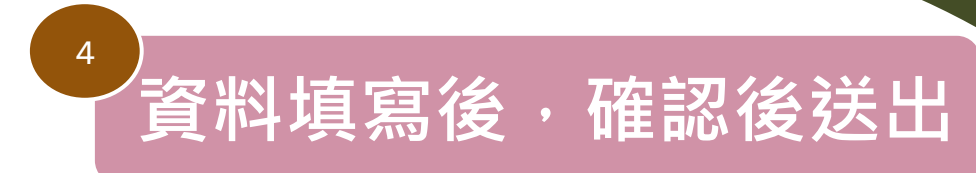

| 춣 用戶排水設備設計審查 | 🗶 小工具 | 目 資料登錄▼[            | □ 案件申請▼ | 🖸 竣工查驗行程表 | Q 案件進度查詢 |
|--------------|-------|---------------------|---------|-----------|----------|
|              |       | 建築師資料登錄<br>專業技師資料登錄 | \$      |           |          |

| 45 AT    |       |
|----------|-------|
| 楽師       |       |
| ±名       |       |
|          |       |
| 明美證號     | 事物所在稱 |
| 嘲樂諂號有效期限 | 事務所地址 |
| 年/月/日    |       |
| 5<br>16  | 電子信箱  |
| ₩拾窗□     |       |
|          |       |
|          | н     |
| 註        |       |
|          |       |

| 專業技                                                                  | 而資料登錄                      |
|----------------------------------------------------------------------|----------------------------|
|                                                                      |                            |
| 專業技師                                                                 |                            |
| 姓名                                                                   |                            |
| 執葉執照證號                                                               | 攀额所名稱                      |
|                                                                      |                            |
| 軟照有效期限<br>年 /月/日                                                     | 事務所地址                      |
| 2014年<br>1月1日<br>1月1日<br>1月1日<br>1月1日<br>1月1日<br>1月1日<br>1月1日<br>1月1 | 電子倍箱                       |
| 聯絡圈口                                                                 |                            |
|                                                                      |                            |
| 前註                                                                   |                            |
| 一、申請機關(或單位)所取得之資料僅得申請用逹使用,不得移作他用或轉售;利用5                              | 或處理本質和應遵守個人資料保護法及相關法規規定辦理。 |
| -FESDI                                                               | agii 出                     |

## **謝謝參與** 本次教育訓練